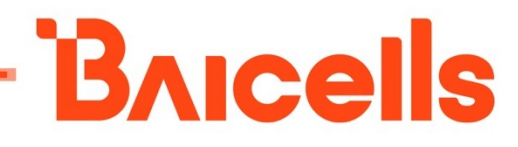

# Neutrino-430 Indoor eNodeB

# User Manual

# for pBS31010

Document version: 01

All rights reserved © Baicells Technologies Co., Ltd.

### About This Document

This document describes the configuration of the Baicells dual carrier eNodeB. It guides the customer how to configure the eNodeB to access the network after installation.

This document is suitable for software version BaiBS\_QRTB\_2.4.x.

### **Copyright Notice**

Baicells Technologies, Inc., copyrights the information in this document. No part of this document may be reproduced in any form or means without the prior written consent of Baicells Technologies, Inc.

### Disclaimer

The information in this document is subject to change at any time without notice. For more information, please consult with a Baicells technical engineer or the support team.

### **Revision Record**

| Date         | Version | Description       |
|--------------|---------|-------------------|
| 24 Sep, 2020 | 01      | Initial released. |
|              |         |                   |

### **Contact Us**

|         | Baicells Technologies Co. 1td           | Baicells Technologies North America,     |
|---------|-----------------------------------------|------------------------------------------|
|         | balcelis leelihologies co., Eta.        | Inc.                                     |
|         | China                                   | North America                            |
| Address | 9-10F,1stBldg.,No.81BeiqingRoad,Haidian | 555 Republic Dr., #200, Plano, TX 75074, |
|         | District,Beijing,China                  | USA                                      |
| Phone   | 400-108-0167                            | +1-888-502-5585                          |
| Email   | contact@Baicells.com or                 | sales_na@Baicells.com or                 |
|         | support@Baicells.com                    | support_na@Baicells.com                  |
| Website | www.Baicells.com                        | https://na.Baicells.com                  |

### Contents

| 1. | Pro   | duct C    | )verview                              | 1 |
|----|-------|-----------|---------------------------------------|---|
| 1  | .1    | Introd    | duction                               | 1 |
| 1  | .2    | Features1 |                                       |   |
| 1  | .3    | Appea     | arance                                | 2 |
| 1  | .4    | Techr     | nical Specification                   | 3 |
|    | 1.4.  | 1 ⊦       | lardware Specification                | 3 |
|    | 1.4.  | 2 S       | oftware Specification                 | 4 |
|    | 1.4.  | 3 E       | Invironment Specification             | 5 |
| 1  | .5    | FCC C     | ompliance                             | 5 |
| 2. | Inst  | all Bas   | se Station                            | 1 |
| 2  | .1    | Packiı    | ng List                               | 1 |
| 2  | .2    | Instal    | llation Tool                          | 1 |
| 2  | .3    | Instal    | l on Ceiling or Wall                  | 1 |
| 2  | .4    | Conn      | ect Cable                             | 2 |
| 2  | .5    | Powe      | r On                                  | 3 |
| 3. | Initi | al Cor    | nfiguration                           | 4 |
| 3  | .1    | Confi     | guration Overview                     | 4 |
| 3  | .2    | Login     | Web Client                            | 5 |
|    | 3.2.  | 1 V       | Neb Client Environmental Requirements | 5 |
|    | 3.2.  | 2 0       | Connect Web Client to Base Station    | 5 |
|    | 3.2.  | 3 S       | et Up Client Computer                 | 5 |
|    | 3.2.  | 4 L       | og In                                 | 7 |
| 3  | .3    | Quick     | Setting                               | 8 |
| 3  | .4    | Confi     | gure System Parameter1                | 1 |
|    | 3.4.  | 1 (       | Configure NTP 1                       | 1 |
|    | 3.4.  | 2 ι       | Jpgrade 1                             | 3 |
|    | 3.4.  | 3 E       | 3ackup                                | 4 |

|            | DAIGEIIS                                  |
|------------|-------------------------------------------|
| 3.4.4      | Change Password15                         |
| 3.4.5      | Diagnostics                               |
| 3.4.6      | Certificate                               |
| 3.4.7      | Reboot                                    |
| 3.5 Con    | figure Network Interface17                |
| 3.5.1      | Configure WAN/LAN Interface17             |
| 3.5.2      | Configure IPSec/MME Pool                  |
| 3.5.3      | Configure LGW 24                          |
| 3.5.4      | Configure Static Route                    |
| 3.6 Con    | figure eNodeB Parameter 27                |
| 3.6.1      | Configure Security                        |
| 3.6.2      | Configure Management Server 28            |
| 3.6.3      | Configure Synchronization                 |
| 3.6.4      | Configuration HaloB Function              |
| 3.6.5      | License Management                        |
| 3.6.6      | Configure Carrier Mode                    |
| 3.7 Con    | figure LTE Parameter                      |
| 3.7.1      | Configure LTE Neighbor Frequency and Cell |
| 3.7.2      | Configure Mobility Parameter              |
| 3.7.3      | Configure Advanced Parameter              |
| 3.7.4      | Configure SAS Parameter                   |
| Appendix A | Terminology & Acronym42                   |

# Figures

| Figure 1-1 Network Structure                      | 1  |
|---------------------------------------------------|----|
| Figure 1-2 Neutrino-430 Appearance and Interfaces | 2  |
| Figure 3-1 Initial eNodeB Configuration Flow      | 4  |
| Figure 3-2 Internet Protocol Version (TCP/IPV4)   | 6  |
| Figure 3-3 GUI Login                              | 7  |
| Figure 3-4 GUI Homepage                           | 7  |
| Figure 3-5 Quick Setting                          | 9  |
| Figure 3-6 NTP Server Setting                     | 12 |
| Figure 3-7 Software Upgrade                       | 13 |
| Figure 3-8 Diagnostics                            | 15 |
| Figure 3-9 Certificate                            | 16 |
| Figure 3-10 Configure DNS and WAN Interface       | 17 |
| Figure 3-11 Configure WAN Interface               | 18 |
| Figure 3-12 Configure IPSec                       | 20 |
| Figure 3-13 Basic Setting of IPSec Tunnel Mode    | 20 |
| Figure 3-14 Advanced Setting of IPSec Tunnel Mode | 22 |
| Figure 3-15 Configure LGW                         | 25 |
| Figure 3-16 Configure Static Route                | 26 |
| Figure 3-17 Configure Static Route                | 26 |
| Figure 3-18 Configure Security                    | 27 |
| Figure 3-19 Configure Network Management Server   | 28 |
| Figure 3-20 Synchronization Mode Setting          | 30 |
| Figure 3-21 HaloB Setting                         | 31 |
| Figure 3-22 License Management                    | 32 |
| Figure 3-23 Carrier Mode Configuration            | 32 |
| Figure 3-24 LTE Neighbor Frequency/Cell Settings  | 33 |
| Figure 3-25 Mobility Parameter Settings           | 35 |
| Figure 3-26 SAS Settings                          |    |

### Tables

| Table 1-1 Neutrino-430 Interface Description                        | 2  |
|---------------------------------------------------------------------|----|
| Table 1-2 Neutrino-430 Interface Indicators                         | 3  |
| Table 3-1 Environmental Requirements of the Client                  | 5  |
| Table 3-2 Quick Setting Parameter Description                       | 9  |
| Table 3-3 NTP Server Parameter Description                          | 12 |
| Table 3-4 Parameter Description of Diagnostics                      | 16 |
| Table 3-5 WAN Interface Type and DNS Parameter Description          | 18 |
| Table 3-6 WAN Interface Parameter Description                       | 18 |
| Table 3-7 IPSec Tunnel Basic Parameter Description                  | 21 |
| Table 3-8 Advanced Parameter Description of IPSec Tunnel Mode       | 22 |
| Table 3-9 MME Pool I Parameter Description                          | 24 |
| Table 3-10 LGW Parameter Description                                | 25 |
| Table 3-11 Static Route Parameter Description                       | 27 |
| Table 3-12 Security Parameter Description                           | 28 |
| Table 3-13 Network Management Server Parameter Description          | 29 |
| Table 3-14 SNMP Configuration Parameter Description                 | 29 |
| Table 3-15 Network Listening Parameter Description                  | 30 |
| Table 3-16 HaloB Parameter Description                              | 31 |
| Table 3-17 LTE Neighbor Frequency Parameter Description             | 33 |
| Table 3-18 LTE Neighbor Cell Parameter Description                  | 35 |
| Table 3-19 Cell Selection Parameter Description                     | 36 |
| Table 3-20 Power Control Parameter Description                      | 36 |
| Table 3-21 Random Access Parameter Description                      | 37 |
| Table 3-22 RRC Status Parameter Description                         | 38 |
| Table 3-23 Scheduling Algorithms Parameter Description              | 38 |
| Table 3-24 Link Activation State Detector Parameter Description     | 39 |
| Table 3-25 Antenna Installation Parameter Description (Multi-step)  | 40 |
| Table 3-26 Antenna Installation Parameter Description (Single-step) | 40 |

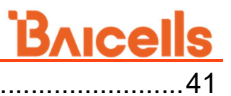

Table 3-27 CPI Parameter Description .....

# **1. Product Overview**

### 1.1 Introduction

Baicells Neutrino-430 is an advanced indoor dual carrier eNodeB that is compliant with 3GPP on LTE TDD technology. This 4x 250mW eNodeB is capable of operating in Dual Carrier (DC) split mode. It supports broadband data access, providing various data service transformation and transmission to realize the wireless coverage of indoor.

The Neutrino-430 makes use of the current transmission resources to reduce the operator investment, construct the LTE network with low cost, and enhance the indoor coverage. It can be widely used in telecom operators and broadband operators to promote the user experience in family, shopping mall, and so on.

The network structure of Neutrino-430 access to LTE network is shown in Figure 1-1.

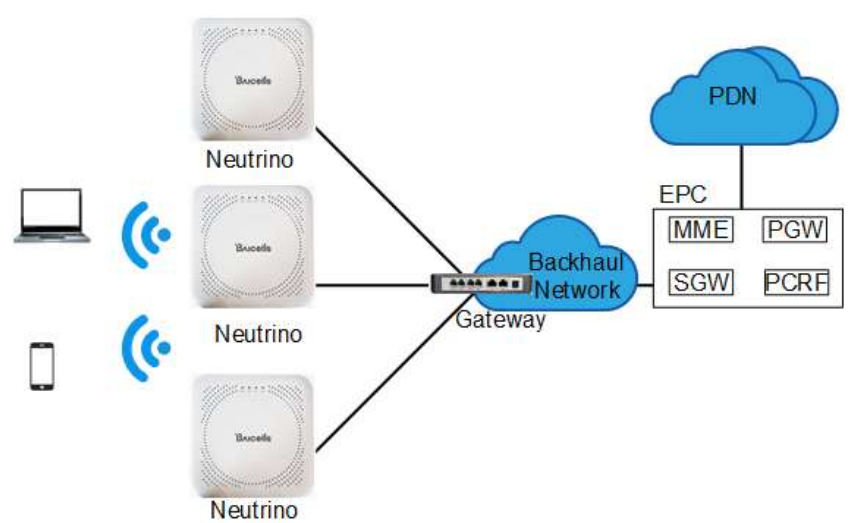

Figure 1-1 Network Structure

### 1.2 Features

- Adopt the integration design of baseband and RF.
- Based on 3GPP LTE TDD technology; provide high speed data service.
- Support 10MHz/20MHz operation bandwidth.
- 64 concurrent users per carrier, 64+64 in DC mode.
- Peak rate 220Mbps@ Downlink, 56Mbps@Uplink with 2 x 20MHz spectrum.
- Fast networking, plug and play and flexible deployment.

- Support GPS synchronization.
- Integration as required, provide accurate coverage and improved network capacity rapidly.
- Integrated high gain internal antenna.
- Built-in DHCP Server, DNS Client and NAT functionality, providing a strong high speed routing ability.
- Rich security services to provide timely protection against potential security risks and illegal intrusion.
- Adopt Web management, convenient and simple.
- Support perfect network management function, which implement the management, monitor and maintenance.
- Small and exquisite, user friendly LED indicators are easy to monitor device status.

### 1.3 Appearance

The Neutrino-430 appearance and interfaces are shown in Figure 1-2.

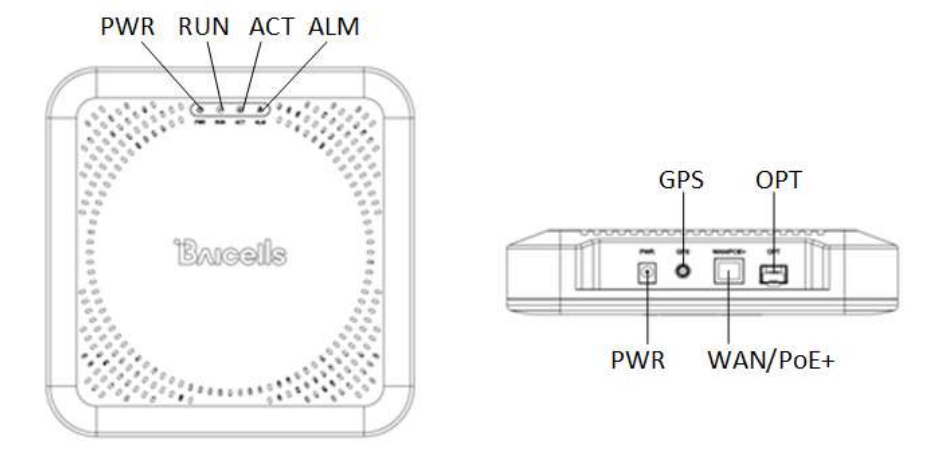

Figure 1-2 Neutrino-430 Appearance and Interfaces

The Neutrino-430 interfaces are described in Table 1-1.

| Table 1-1 | Neutrino-430 | Interface | Description |
|-----------|--------------|-----------|-------------|
|           |              | meenace   | Description |

| Interface Name | Description                                                           |  |
|----------------|-----------------------------------------------------------------------|--|
| PWR            | 12V DC power supply interface                                         |  |
| GPS            | (Optional) external GPS antenna, SMA female.                          |  |
| WAN/PoE+       | Gigabit Ethernet and PoE+ interface, used for debug and power supply. |  |
| OPT            | Optical fiber interface, connect to external transmission             |  |

| Interface Name | Description                      |
|----------------|----------------------------------|
|                | network, used for data backhaul. |

The Neutrino-430 interface indicators are described in Table 1-2.

| Indicator | Color | Status                   | Description                  |  |
|-----------|-------|--------------------------|------------------------------|--|
|           | Green | Steady On                | Power On                     |  |
| FVIR      |       | OFF                      | No Power Supply              |  |
|           |       | Steady On                | Power On                     |  |
|           | Green | Fast flash: 0.125s       | Data is transmitting.        |  |
| KUN       |       | on,0.125s off            |                              |  |
|           |       | Slow flash: 1s on,1s off | The cell has been activated. |  |
| ACT       | Green | OFF Reserved             |                              |  |
| ALM       | Red   | Steady On                | Reserved                     |  |
|           |       | Fast flash: 0.125s       | S1 clorm                     |  |
|           |       | on,0.125s off            |                              |  |
|           |       | Slow flash: 1s on,1s off | Other alarms                 |  |

| Table 1-2 | Neutrino-430 | Interface | Indicators |
|-----------|--------------|-----------|------------|
|           | Neutinio 150 | meenace   | maicators  |

## 1.4 Technical Specification

### **1.4.1 Hardware Specification**

| Item                               | Description                                |
|------------------------------------|--------------------------------------------|
| LTE Mode                           | LTE TDD                                    |
| Frequency Bands <sup>a</sup>       | Band48                                     |
| Channel Bandwidth                  | 10/20MHz                                   |
| MAX Output Power                   | 24 dBm per antenna                         |
| Receiving Sensitivity <sup>b</sup> | -100 dBm                                   |
| Synchronization                    | GPS                                        |
| Bookhoul                           | 1 x RJ-45 Ethernet interface (1 GE)        |
| Dackilaul                          | 1 x optical interface (SFP)                |
| MIMO                               | DL 2 x 2 on each carrier                   |
| Dimension                          | 220mm (L) x 220mm (W) x 45mm (H)           |
| Installation Type                  | Ceiling or wall mount                      |
| Antenna                            | 3dBi, built-in omni antenna                |
| Power Consumption                  | <= 20 W                                    |
| Power Supply                       | 48V DC, PoE+/12V 2A, IEEE 802.3at standard |
| Weight                             | About 1600g                                |

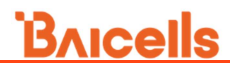

<sup>a</sup> Different models support different frequency band.

<sup>b</sup> The test method of receiving sensitivity is proposed by the 3GPP TS 36.104, which is based on 5 MHz bandwidth, FRC A1-3 in Annex A.1 (QPSK, R=1/3, 25RB) standard.

### 1.4.2 Software Specification

| ltem            | Description                                             |  |  |  |  |
|-----------------|---------------------------------------------------------|--|--|--|--|
| LTE Standard    | 3GPP Release 12                                         |  |  |  |  |
|                 | 2x20 MHz:                                               |  |  |  |  |
|                 | • SA1: DL 2x80 (160) Mbps, UL 2x28 (56) Mbps            |  |  |  |  |
| Pook Poto       | • SA2: DL 2x110 (220) Mbps, UL 2x14 (28) Mbps           |  |  |  |  |
| reak hale       | 2x10MHz:                                                |  |  |  |  |
|                 | • SA1: DL 2x 40 (80) Mbps, UL 2x 14 (28) Mbps           |  |  |  |  |
|                 | • SA2: DL 2x 55 (110)Mbps, UL 2x 7 (14) Mbps            |  |  |  |  |
| Llear Capacity  | 64 concurrent users in single carrier mode              |  |  |  |  |
|                 | 64+64 concurrent users in DC mode                       |  |  |  |  |
| QoS Control     | 3GPP standard Quality of Service Class Identifier (QCI) |  |  |  |  |
| Modulation      | UL: QPSK, 16QAM, 64QAM                                  |  |  |  |  |
| wouldien        | DL: QPSK, 16QAM, 64QAM                                  |  |  |  |  |
| Voice Solution  | CSFB, VoLTE, eSRVCC                                     |  |  |  |  |
| Troffic Offlood | LIPA (Local IP Access)                                  |  |  |  |  |
|                 | SIPTO (Selected IP Traffic Offload)                     |  |  |  |  |
|                 | Automatic setup                                         |  |  |  |  |
| SON             | ANR (Automatic Neighbor Relation)                       |  |  |  |  |
|                 | PCI confliction detection                               |  |  |  |  |
| Spectrum        | Supported                                               |  |  |  |  |
| Scanning        | Supported                                               |  |  |  |  |
| UL Interference | Supported                                               |  |  |  |  |
| Detection       |                                                         |  |  |  |  |
| RAN Sharing     | Supported                                               |  |  |  |  |
| Network         |                                                         |  |  |  |  |
| Management      | TR069 interface protocol                                |  |  |  |  |
| Interface       |                                                         |  |  |  |  |
| MTBF            | ≥ 150000 hours                                          |  |  |  |  |
| MTTR            | ≤ 1 hour                                                |  |  |  |  |
|                 | Remote/local maintenance, based on SSH protocol         |  |  |  |  |
|                 | Remote maintenance                                      |  |  |  |  |
|                 | Online status management                                |  |  |  |  |
| Maintenance     | Performance statistics                                  |  |  |  |  |
|                 | Failure management                                      |  |  |  |  |
|                 | Configuration management                                |  |  |  |  |
|                 | Local or remote software upgrading and loading          |  |  |  |  |

# <u>Bricells</u>

| ltem | Description                       |
|------|-----------------------------------|
|      | Logging                           |
|      | Connectivity diagnosis            |
|      | Automatic start and configuration |
|      | Alarm reporting                   |
|      | KPI Recording                     |
|      | User information tracing          |
|      | Signaling trace                   |

### **1.4.3 Environment Specification**

| Item                  | Description       |
|-----------------------|-------------------|
| Operating Temperature | -5° C to 40° C    |
| Storage Temperature   | -10°C to 50°C     |
| Humidity              | 5% to 95%         |
| Atmospheric Pressure  | 70 kPa to 106 kPa |

### 1.5 FCC Compliance

This device complies with part 15 of the FCC Rules. Operation is subject to the following two conditions: (1) This device may not cause harmful interference, and (2) this device must accept any interference received, including interference that may cause undesired operation.

Any Changes or modifications not expressly approved by the party responsible for compliance could void the user's authority to operate the equipment.

This equipment has been tested and found to comply with the limits for a Class B digital device, pursuant to part 15 of the FCC Rules. These limits are designed to provide reasonable protection against harmful interference in a residential installation. This equipment generates uses and can radiate radio frequency energy and, if not installed and used in accordance with the instructions, may cause harmful interference to radio communications. However, there is no guarantee that interference will not occur in a particular installation. If this equipment does cause harmful interference to radio or television reception, which can be determined by turning the equipment off and on, the user is encouraged to try to correct the interference by one or more of the following measures:

- Reorient or relocate the receiving antenna.
- Increase the separation between the equipment and receiver.
- Connect the equipment into an outlet on a circuit different from that to which the receiver is connected.

• Consult the dealer or an experienced radio/TV technician for help.

Warning:

This equipment complies with FCC radiation exposure limits set forth for an uncontrolled environment. This equipment should be installed and operated with minimum distance 20cm between the radiator & your body.

# 2. Install Base Station

To get the signal coverage effect best, please place the Neutrino-430 in an unobstructed space.

The Neutrino-430 can be installed on ceiling or wall. The following separately introduces the tools, attentions and detailed installation steps.

Note: Before installation, make sure the wiring has completed on installation site.

### 2.1 Packing List

Before opening the box, make sure the package is in good condition, undamaged and not wet. During the unpacking, avoid potential damaging impacts from hits or excessive force.

Once unpacked, check the contents to see if they are consistent with the packing list.

### 2.2 Installation Tool

| Marker pen | Percussion drill | Cross screw driver | hammer |
|------------|------------------|--------------------|--------|

Note: Other accessories have been packed in the packing box.

### 2.3 Install on Ceiling or Wall

The Neutrino-430 can be installed on ceiling or wall, which installation steps are the same.

### Attention:

- The thickness of ceiling is not less than 18mm, and bearing weight is larger than 5kg. If the strength is not suitable, the device maybe fall off.
- If the ceiling is made of weak strength materials, such as gypsum ceiling, this
  installation method is not recommended. Because of the environment restriction this
  installation method must be used, please add one layer better panel under screws to
  make sure the device is fastness.

Installation steps is as follows:

Note: The bracket on the device has been pre-installed.

# <section-header> Image: Constraint of the position, and then drill four holes Image: Constraint of the device along the arrow to fix it on the bracket

### 2.4 Connect Cable

### • **PWR** power supply, **OPT** backhaul

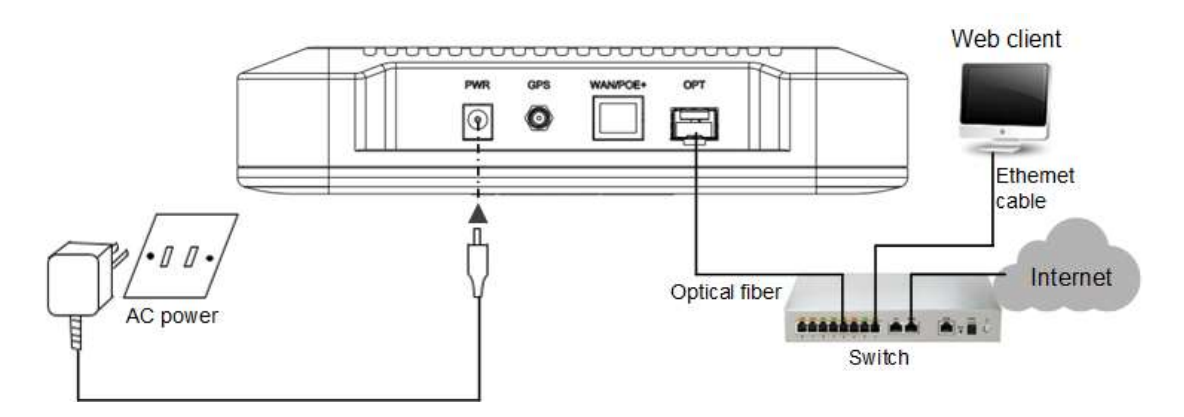

• **PWR** power supply, **WAN/PoE+** backhaul

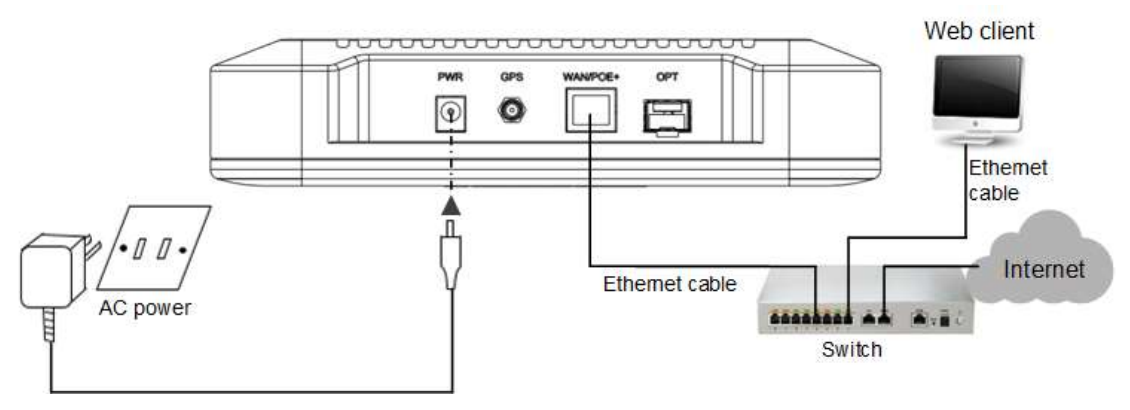

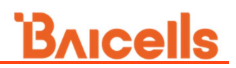

### • WAN/PoE+ power supply and backhaul

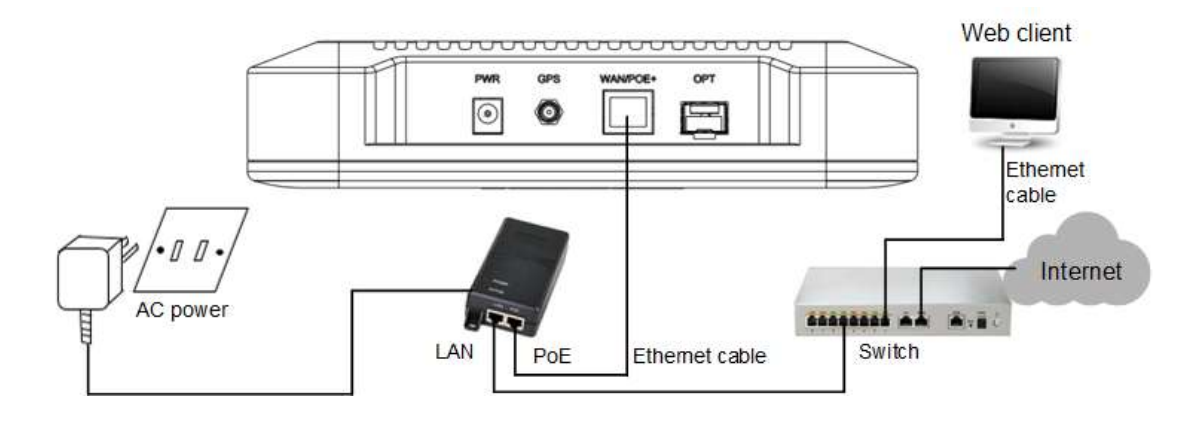

### 2.5 Power On

After the Neutrino-430 is powered on, indicators can hint the status of the device, the meaning of LED indicators is shown in Table 1-2.

# **3. Initial Configuration**

### 3.1 Configuration Overview

The Baicells eNodeB (eNB) is loaded with its own GUI for configuring its operating parameters. You can log in to the GUI either locally through the Local Maintenance Terminal (LMT), which is an Ethernet port, or remotely via IP address. You can also use the Baicells Operations Management Console (OMC) to configure the eNB; this document, however, focuses only on using the eNB GUI.

When configuring a newly installed eNodeB, we recommend you follow the flow that is shown in Figure 3-1.

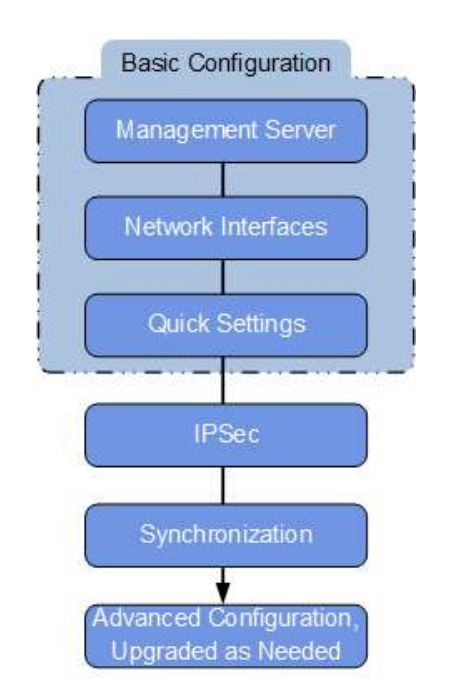

Figure 3-1 Initial eNodeB Configuration Flow

**NOTE**: Before configuring the eNB's data, data planning needs to be done first. The data to configure includes local parameters and connecting parameters. These parameters are either provided by the user or determined after negotiation with the customers. The data to prepare include IP address, cell parameters, protocol parameters, software version, and so on.

For dual carrier eNodeB, the primary cell (Pcell) and secondary (Scell) need to be configured. First configure the primary cell, and then configure the secondary cell. Some parameters of the secondary cell is limited by the primary cell, the system has set these parameters to non-configurable.

In "BTS Setting > Carrier Setting", set the eNodeB is a single eNodeB or a dual carrier

eNodeB. After the carrier control mode is modified, reboot the eNB to take effort.

### 3.2 Login Web Client

### 3.2.1 Web Client Environmental Requirements

Table 3-1 describes the requirements on computer of the client.

| Item              | Description                                      |  |  |  |  |
|-------------------|--------------------------------------------------|--|--|--|--|
| CPU               | Above Intel Core 1GHz                            |  |  |  |  |
| Memory            | Above 2G RAM                                     |  |  |  |  |
| Hard disk         | No less than 100 MB space available              |  |  |  |  |
| Operating system  | Microsoft: Windows XP, Windows Vista or Windows7 |  |  |  |  |
|                   | Mac: MacOSX10.5 or above                         |  |  |  |  |
| Screen resolution | Above 1024 x 768                                 |  |  |  |  |
| Browser           | Chrome 6 or higher                               |  |  |  |  |

Table 3-1 Environmental Requirements of the Client

### 3.2.2 Connect Web Client to Base Station

Connect the Ethernet interface of the computer to the LAN interface of the base station through the Ethernet cable.

### 3.2.3 Set Up Client Computer

Before logging into the Web client, the client computer's IP address needs to be set up first so that the connection between the client and the server is possible. Take Windows 7 as an example:

- 1. Click "Start>Control Panel" and later "Network and Internet" in the window that pops up.
- 2. Click "**View network status and tasks**" and later "**Local Connectivity**" in the window that pops up.
- 3. In "Status of Local Connectivity", click "Properties" to see the "Properties of Local Connectivity" pop-up window.
- 4. Select "Internet Protocol Version (TCP/IPV4)" and click "Properties" to see the pop-up window as Figure 3-2.

# <u>Bricells</u>

Figure 3-2 Internet Protocol Version (TCP/IPV4)

| ou can get IP settings assigned a<br>is capability. Otherwise, you nee<br>r the appropriate IP settings. | utomatically if<br>ed to ask your r | your n<br>netwoi | etwork :<br>rk admin | supports<br>istrator |
|----------------------------------------------------------------------------------------------------|-------------------------------------|------------------|----------------------|----------------------|
| 🔘 Obtain an IP address automa                                                                            | tically                             |                  |                      |                      |
| () Use the following IP address:                                                                         | ļ                                   |                  |                      |                      |
| IP address:                                                                                              |                                     | S7 -             | 3                    | ĺ                    |
| S <u>u</u> bnet mask:                                                                                    |                                     | 0.1              | ( <b>x</b>           |                      |
| Default gateway:                                                                                         | (( ¥8                               | 8                | 3                    |                      |
| Obtain DNS server address a                                                                              | utomatically                        |                  |                      |                      |
| O Use the following DNS server                                                                           | addresses:                          |                  |                      |                      |
| Preferred DNS server:                                                                                    |                                     | 1                | 14                   |                      |
| Alternate DNS server:                                                                                    |                                     | 8.S              | 9                    |                      |
| 🔲 Validata astriana unan asit                                                                            |                                     |                  | Adv                  | anced                |

Select either "Obtain an IP address automatically" or "Use the following IP address":

- If "Obtain an IP address automatically" selected, go directly to step 7
- If "Use the following IP address" selected, follow step 5 ~ step 7

**Note**: In general, if the auto obtaining fails, one needs to set up the IP address manually.

### 5. Select "Use the following IP address".

- 6. Input IP address, subnet mask, and default gateway, and then click "OK".
  - IP address: 192.168.150. XXX: (recommended XXX: 100~254)

Because the LAN interface of the eNodeB uses the IP address of 192.168.150.1, others should avoid using this address.

- Subnet mask: 255.255.255.0
- Default gateway: 192.168.150.1
- 7. In the command window, execute ping 192.168.150.1 and check whether the connection between the client computer and the server works or not.

### 3.2.4 Log In

1. Open a web browser, and enter <u>http://192.168.150.1</u>, as shown in Figure 3-3.

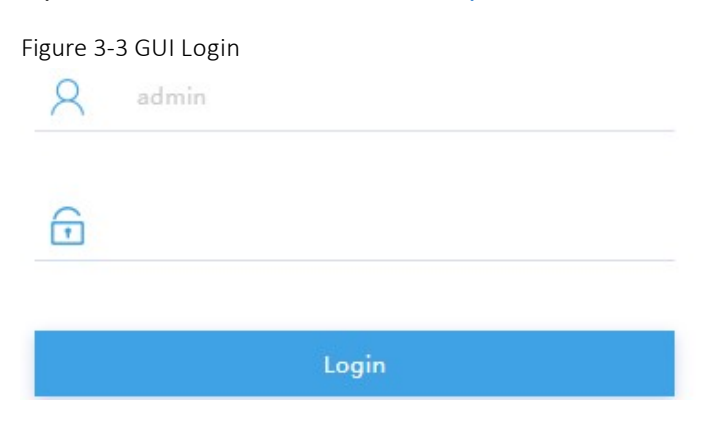

2. Input user name, password, and click "Login". The homepage is given in Figure 3-4.

The default user name and password is *admin*. For security seasons, you should change the password after you first log in rather than leaving the default admin. Refer "3.4.4 Change Password" of this document.

Figure 3-4 GUI Homepage

| BTS Info           |   | Basic Info             |                        |                        |                        |  |
|--------------------|---|------------------------|------------------------|------------------------|------------------------|--|
| Basic Info         | > | Product Type           |                        |                        |                        |  |
| Quick Setting      |   | Hardware Varia         |                        |                        |                        |  |
| System             |   | Hardware versio        |                        |                        |                        |  |
| Network            |   | Software Version       | n I                    | SaiBS_QRTB_2.3.5       |                        |  |
| BTS Setting        |   | SN Number              | 1                      | 1202000240194DP0(      | )39                    |  |
| Security Setting   |   | MAC                    |                        | 48:BF:74:0B:BC:0C      |                        |  |
| Management Server  |   |                        |                        |                        |                        |  |
| Sync Setting       |   | Status Info            |                        |                        |                        |  |
| HaloB Setting      |   | Link Speed Nego        | otiated :              | 1000Mb/s               |                        |  |
| License Management |   | WAN Link Status        | si 10                  | Connected              |                        |  |
| Carrier Setting    |   | HaloB Status           |                        | NC                     |                        |  |
| Lte Setting        |   | Cell Status            |                        | Active                 |                        |  |
| Reboot             |   | OMC Status             |                        | Connected              |                        |  |
| Logout             |   | GPS Sync Status        | 3                      | Module Out             |                        |  |
|                    |   | SFP Status             | 9                      | Viodule In             |                        |  |
|                    |   | RF Status(CELL1)       |                        | DN                     |                        |  |
|                    |   | RF Status(CELL2)       |                        | NC                     |                        |  |
|                    |   | Carrier Mode           | 24                     | Carrier Aggregation    |                        |  |
|                    |   | Radio Resource         | Usage                  |                        |                        |  |
|                    |   | UL PRB<br>Usage(CELL1) | DL PRB<br>Usage(CELL1) | UL PRB<br>Usage(CELL2) | DL PRB<br>Usage(CELL2) |  |
|                    |   | 0%                     | 096                    | 096                    | 0%                     |  |

**NOTE**: The information may vary by product type or software version.

The homepage displays the navigation pane on the left, and shows the window for the first menu: **BTS Info > Basic Info**. This window is like a dashboard for the eNB. The top of the window shows basic information such as the product type, hardware and software version, serial number, and MAC address.

The Status Info section reports the status of connectivity to the backhaul, whether the cell is currently active or inactive, if the eNB has a connection to the MME in the core, OMC connectivity, IPSec tunnel connection, RF status, carrier mode, and GPS synchronization status, etc.

The settings for many of these fields are configured in other GUI menus. At the bottom, the window displays information about all user equipment (UE) attached to this eNB, such as aggregate number of connections, average throughput, and error rate, etc.

### 3.3 Quick Setting

The quick settings determine important RF parameters, as well as connectivity to Baicells ColudCore Evolved Packet Core (EPC). These parameters need to be planned in advance in the network planning stage.

1. In the navigation column in the left, select "**BTS Info > Quick Setting**" to enter the quick setting page, as shown in Figure 3-5.

# <u>Bricells</u>

| BTS Info      | - | Quick Setting       |   |                           |
|---------------|---|---------------------|---|---------------------------|
| Basic Info    |   | Duplex Mode         |   | Cloud EPC                 |
| Quick Setting | > | TDDMode             |   | OFF 💌                     |
| System        | * | MME IP              |   | Quick Interface Binding   |
| Network       | * |                     | + | WAN                       |
|               | - | 10.10.3.230 🔟       |   |                           |
| BIS Setting   |   |                     |   |                           |
| Lte Setting   |   | Cell Quick Setting  |   |                           |
| Reboot        |   |                     |   | 2420120000000000          |
| Logout        |   | Band<br>48          | - | Bandwidth                 |
| Logout        | _ |                     |   | <u>x</u> .                |
|               |   | EARFCN              |   | Frequency(MHz)            |
|               |   | 55740               |   | 3600                      |
|               |   | Range: 55265-56715  |   |                           |
|               |   | SubFrame Assignment |   | Special SubFrame Patterns |
|               |   | 1 (DL:UL = 2:2)     | - | 7                         |
|               |   | PCI                 |   | Cell ID                   |
|               |   | 55                  |   | 135755900                 |
|               |   | Range: 0-503        |   | Range: 0-268435455        |
|               |   | PLMN                |   | TAC                       |
|               |   | 31146               |   | 1                         |
|               |   | Range: 5-6 Digit    |   | Range: 0-65535            |
|               |   | RF Status           |   | Power Modify              |
|               |   |                     |   |                           |

If the eNodeB is set to Single carrier, only one cell will be configured. If the eNodeB is set to Dual Carrier, two cells will be configured. You can change the carrier mode in "3.6.6 Configure Carrier Mode".

2. The parameter descriptions of the quick setting are given in Table 3-2.

| Category      | Parameter   | Description                                                       |  |  |
|---------------|-------------|-------------------------------------------------------------------|--|--|
| Quick Setting | Duplex Mode | The system presets the parameter to <b>TDD mode</b>               |  |  |
|               |             | or FDD mode automatically depending on model.                     |  |  |
|               | Cloud EPC   | d EPC Whether the EPC is cloud EPC.                               |  |  |
|               |             | If it is cloud EPC, parameters <b>Cell ID</b> , <b>PLMN</b> , and |  |  |
|               |             | <b>TAC</b> are assigned automatically by the EPC.                 |  |  |
|               |             | <b>NOTE</b> : This parameter will not appear in HaloB mode.       |  |  |
|               | MME IP      | IP address of the cell's associated MME, identical                |  |  |
|               |             | to the IP address of the MME at the core network                  |  |  |
|               |             | side.                                                             |  |  |
|               |             | IP MME Pool is set to Enabled, the parameter will                 |  |  |
|               |             | not display. The IP address of MME is configured                  |  |  |
|               |             | in "3.5.2.2 Configure MME Pool".                                  |  |  |

Table 3-2 Quick Setting Parameter Description

# <u>Bricells</u>

| Category   | Parameter       | Description                                                    |
|------------|-----------------|----------------------------------------------------------------|
|            |                 | NOTE: This parameter will not appear in HaloB mode.            |
|            | Quick Interface | Assign the interface connected to the MME. The                 |
|            | Binding         | interface should be selected among the network                 |
|            |                 | interface already configured                                   |
|            |                 | The interface has already been configured in the               |
|            |                 | "3.5.1 Configure WAN/LAN Interface". The WAN                   |
|            |                 | interface is used by default, but the VLAN                     |
|            |                 | interface can also be used.                                    |
| Cell Quick | Band            | The system selects the operating frequency band                |
| Setting    |                 | automatically according to the hardware board                  |
|            |                 | type.                                                          |
|            |                 | If SAS is enabled, the band will be assigned by                |
|            |                 | the SAS vendor.                                                |
|            | Bandwidth       | Select the uplink and downlink bandwidth. [Time                |
|            |                 | Division Duplexing (TDD) products only].                       |
|            |                 | • 5MHz                                                         |
|            |                 | • 10MHz                                                        |
|            |                 | • 15MHz                                                        |
|            |                 | • 20MHz                                                        |
|            | EARFCN          | The absolute radio frequency channel number,                   |
|            |                 | selected by the operator. Allocated by the                     |
|            |                 | operator.                                                      |
|            | earfcnDI (MHz)  | The eNodeB's operating frequency, selected by the              |
|            |                 | operator. The range depends on the base station                |
|            |                 | model and country code.                                        |
|            | SubFrame        | Downlink (DL) and uplink (UL) subframe                         |
|            | Assignment      | configuration.                                                 |
|            |                 | <ul> <li>1 (DL:UL=2:2) transmission ratio</li> </ul>           |
|            |                 | <ul> <li>2 (DL:UL=3:1) transmission ratio (default)</li> </ul> |
|            | Special         | Special subfame pattern                                        |
|            | Subframe        | This is a standard LTE setting that pertains to                |
|            | Patterns        | synchronization of downlink and uplink timing.                 |
|            |                 | The guard period between switching from DL to                  |
|            |                 | UL or UL to DL determines the maximum                          |
|            |                 | supportable cell size. The guard period has to be              |
|            |                 | large enough to cover the propagation delay of DL              |
|            |                 | interferers.                                                   |
|            |                 | Range is 5 or 7. Default is 7.                                 |
|            | PCI             | Physical Cell ID (PCI) allocated by the operator.              |
|            |                 | PCI is an essential Layer 1 cell identity for each             |
|            |                 | cell site in the network. Planning PCIs is crucial             |
|            |                 | for Qos.                                                       |

| Category | Parameter    | Description                                            |
|----------|--------------|--------------------------------------------------------|
|          |              | Range from 0 to 503.                                   |
|          |              | NOTE: Baicells does not use and does not work with PCI |
|          |              | 0.                                                     |
|          | Cell ID      | Unique identification number for the Cell ID.          |
|          |              | The range is 0-268,435,455.                            |
|          | PLMN         | The numerical identifier for the operator's Public     |
|          |              | Land Mobile Network (PLMN) for this cell. Must         |
|          |              | be a 5- or 6-digit number.                             |
|          | TAC          | Tracking Area Code of the cell site where the eNB      |
|          |              | resides. The TAC is used to determine the range        |
|          |              | of the paging information.                             |
|          | RF Status    | Enable/disable the radio frequency emissions of        |
|          |              | the eNB.                                               |
|          |              | The default value is enabled.                          |
|          |              | If the RF status is set to be disabled, the eNeB is    |
|          |              | no longer transmitting or receiving signals.           |
|          | Power Modify | The maximum output power on each port. Must            |
|          |              | be within regulatory guidelines for the region.        |
|          |              | This field may be used in situations where you         |
|          |              | need to reduce the output power, such as testing       |
|          |              | the eNB before installing it on a tower; restricting   |
|          |              | the eNB output to reduce interference with other       |
|          |              | eNBs in the same geographical area; or staying         |
|          |              | within Effective Isotropic Radiated Power (EIRP)       |
|          |              | rules.                                                 |

3. Click "Save" to complete the quick settings for the base station.

**NOTE**: In case of incorrect parameters found before the submission, click "**RESET**" to restore the data before the modification.

### 3.4 Configure System Parameter

### 3.4.1 Configure NTP

This page includes the time zone and the NTP configuration, which are configured according to the actual needs. If the NTP is used by the base station as an external clock source, up to three NTP servers are supported, where one for master NTP service and the others for backup.

1. In the navigation column on the left, select "System > NTP" to enter the NTP

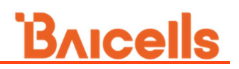

### setting page, as shown in Figure 3-6.

Figure 3-6 NTP Server Setting

| BTS Info      |   | NTP                          |                            |
|---------------|---|------------------------------|----------------------------|
| System 🔺      |   | Current Date & Time 2020-07- | 08 03:39:31                |
| NTP           | > | Time Zone                    |                            |
| Upgrade       |   | Africa/Abidjan 👻             |                            |
| Backup        |   | Enabled                      | Port                       |
| Password      |   | Enable                       | 123                        |
| Diagnostics   |   | Server 1                     | Range: 1-65535<br>Server 2 |
| CertStore     |   | 0.cn.pool.ntp.org            | 1.cn.pool.ntp.org          |
| Network 🔻     |   | Server 3                     |                            |
| BTS Setting 🔹 |   | 2.cn.pool.ntp.org            |                            |
| Lte Setting 🔹 |   | Save Cancel                  |                            |

# 2. Descriptions of the parameters to configure the NTP server are given in Table 3-3.

Table 3-3 NTP Server Parameter Description

| Class      | Parameter | Description                                    |
|------------|-----------|------------------------------------------------|
| Time Zone  | TimeZone  | Select the time zone that the base station     |
|            |           | located.                                       |
| NTP Server | Enabled   | Whether enable the NTP function.               |
|            | Port      | Port number of the master NTP server. Must be  |
|            |           | consistent with the other end.                 |
|            | Server1   | Domain name or IP address of the master NTP    |
|            |           | server. Must be consistent with the other end. |
|            | Server2   | Domain name or IP address of the slave NTP     |
|            |           | server. Must be consistent with the other end. |
|            | Server3   | Domain name or IP address of the slave NTP     |
|            |           | server. Must be consistent with the other end. |

3. Click "**Save**" to complete the NTP server configuration.

When the preset version does not meet the actual need, the software version need to be updated the latest version. The system support firmware version upgrade and rollback.

Caution:

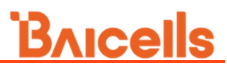

Firmware upgrade may lead to the damage of the eNB file, contact the support engineer before upgrade. If necessary, the vendor will provide the technical support.

In the navigation column on the left, select "System > Upgrade" as shown in Figure 3-7.

| BTS Info    | * |   | Upgrade Firmware     |             |                             |
|-------------|---|---|----------------------|-------------|-----------------------------|
| System      |   |   | Select Firmware File |             |                             |
| NTP         |   |   | 2                    | Select File | Attempt to Preserve Setting |
| Upgrade     |   | > | Upgrade Now          |             |                             |
| Backup      |   |   |                      |             |                             |
| Password    |   |   | Version Rollback     |             |                             |
| Diagnostics |   |   | Current Varian       | Bravio      | ve Vorcion                  |
| CertStore   |   |   | BaiBS_QRTB_2.3.5     | BaiBS_0     | QRTB_2.0.8                  |
| Network     |   |   | Click Rollback       |             |                             |

Figure 3-7 Software Upgrade

### 3.4.2 Upgrade

### 3.4.2.1 Firmware Upgrade

- 1. The operator gets the firmware file of new version and save it in local computer.
- 2. Select whether to preserve the current settings.
- 3. Click "Select File" to select the firmware file.

**NOTE**: The file type is \*.IMG.

- 4. Check whether the software version is correct again and then click "**Update Now**".
- 5. In the pop-up window click "PROCEED".

Wait for about three mins, the base station will reboot completely.

In the "**BTS Info > Basic Info**" page, the upgraded version will be displayed in "**Software Version**".

### 3.4.2.2 Rollback

Only one rollback operation is allowed for each upgrade. Under the rollback permission of the base station, the software can roll back to the version before upgrade.

After the rollback, a new rollback will not be permitted until an upgrade has taken place.

If the previous version is "-", there is no software version for rollback.

- 1. Click "Click Rollback".
- 2. In the pop-up window click "**OK**".

Wait for about three mins, the base station will reboot completely.

In the **"BTS Info > Basic Info**" page, the version after rollback will be displayed in **"Software Version**".

### 3.4.3 Backup

In the navigation column on the left, select "System > Backup" to enter the backup page.

### 3.4.3.1 Backup Current Configuration

- 1. Click "Get Backup Files".
- 2. In the pop-up download dialog box, select the file path to save the current configuration file to the local computer.

### 3.4.3.2 Backup Log Files

- 1. Click "Get Log Files".
- 2. In the pop-up download dialog box, select the file path to save the log files to the local computer.

### 3.4.3.3 Backup Crash Logs

- 1. Click "Get Crash Logs".
- 2. In the pop-up download dialog box, select the file path to save the crash log files to the local computer.

### 3.4.3.4 Backup Core File

- 1. Click "Get Core File".
- 2. In the pop-up download dialog box, select the file path to save the core files to the local computer.

### 3.4.3.5 Import Configuration File

- 1. Click "Select File" to select the configuration file from the local computer.
- 2. Click "Upload" to import the configuration file.
- 3. Click "Import LTE configurations" to import the file.
- 3.4.3.6 Restore Default Configuration

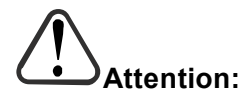

After the restore operation, the base station will reboot immediately. Be careful to operate the **"Restore Default Configuration**" restore.

- 1. Click "Restore Default Configuration".
- 2. In the pop-up download dialog box click "OK", the eNodeB will reboot immediately.

Wait for about three minutes, the eNodeB will reboot completely.

### 3.4.4 Change Password

- 1. In the navigation column on the left, select "**System > Password**" to enter the change password page.
- 2. Input the value of Old Password, New Password and Confirm Password.
- 3. Click "Save" to complete the change of the administrator password.

### 3.4.5 Diagnostics

1. In the navigation column on the left, select "System > Diagnostics" to enter the diagnostics page, as shown in Figure 3-8.

| tem 🔺                                                                                                    | Mathed of Disgnartics                       |                     |
|----------------------------------------------------------------------------------------------------|---------------------------------------------|---------------------|
| TP                                                                                                    | Method of Diagnostics                       |                     |
| 1.112 A. 112 A. | Ping                                        |                     |
| pgrade                                                                                                    | Target IP/Domain                            | Packet Size         |
| and a transfer                                                                                                    |                                             | 56                  |
| аскир                                                                                                    |                                             | Range: 56-9000 byte |
| assword                                                                                                    | Timeout                                     | Packet Num          |
| iagnostics                                                                                                    | 10                                          | 4                   |
|                                                                                                    | Range: 1-10 unit : Seconds                  | Range: 1-10         |
| assword agnostics >                                                                                                    | Timeout<br>10<br>Range: 1-10 unit : Seconds |                     |

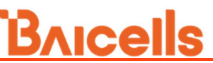

2. Enter the parameter of diagnostics, the descriptions is shown in Table 3-4.

| Parameter             | Description                                       |  |  |
|-----------------------|---------------------------------------------------|--|--|
| Method of Diagnostics | Choose "ping" or "Traceroute".                    |  |  |
| Target IP/Domain      | The IP address or domain name of the destination. |  |  |
| Packet Size           | The size of the packet.                           |  |  |
| Timeout               | Set the timeout period.                           |  |  |
| Packet Num            | The number of the packet.                         |  |  |

Table 3-4 Parameter Description of Diagnostics

3. Click "Implement" to run the diagnosis operation.

### 3.4.6 Certificate

Figure 3-9 Certificate

SAS CPI certificate is the certification for access to Spectrum Access System (SAS). If the operator requires to use certificate, who will provide the certificates. The file types of the certificate are \*.*pem* or \*.*der* generally.

1. Select "**System > CertStore**" to enter the certificate management page, as shown in Figure 3-9.

| Certificate Upload                      |
|-----------------------------------------|
| SAS CPI certstore                       |
| SAS CPI certstore Select File Dp12 File |
| Upload Cancle                           |
|                                         |
| Certificate List                        |
|                                         |
| The list is temporarily blank           |
|                                         |

- 2. Click "Select File", select certificate from local computer.
- 3. Click "**Upload**" to upload the certificate file to the base station.

### 3.4.7 Reboot

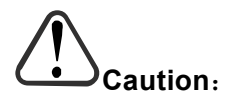

The reboot operation will interrupt the current service of the base station, be careful to operate this operation.

- 1. On the left navigation, select "Reboot" to enter the reboot window.
- 2. Click "Reboot Now" to reboot the base station.

Wait for three minutes, the base station will restart completely.

### 3.5 Configure Network Interface

The configuration of the network interface includes the LAN interface, WAN interface, and LGW.

The LAN interface is the internal maintenance interface used in initialization and will no longer be needed in normal operation. The WAN interface is an external communication portal (Internet connection) the eNB's NMS and the MME. The eNB's NMS may be the Baicells Operations Management Console (OMC) or LTE NMS. The only option for the Interface name field is WAN. The WAN interface supports to configure multiple VLANs.

### 3.5.1 Configure WAN/LAN Interface

### 3.5.1.1 Configure WAN Interface

When the LGW function is enabled and "Connect Via" is set to "DHCP", if "Connect Via" is modified, because of the change of the MAC address, the IP address will also change at the same time. Therefore, the configuration of the static route also should be modified.

1. Select "**Network > WAN/LAN**" to enter the WAN interface configuration page, as shown in Figure 3-10.

| BTS Info       | -        | WAN             |               |                          |                           |      |    |
|----------------|----------|-----------------|---------------|--------------------------|---------------------------|------|----|
| System         | · · · ·  | Connect Type    |               | MTU 🗌                    |                           |      |    |
| Network        |          | Fiber           |               | 1500                     |                           |      |    |
| Network        |          |                 |               | Range: 500-              |                           |      |    |
| WAN/LAN        | >        | DNS Address 1   |               | DNS Addres               | 3 2                       |      |    |
| LGW            |          | 114.114.114.11  | 4             | 8.8.8.8                  |                           |      |    |
| Static Routing |          |                 |               |                          |                           |      |    |
| BTS Setting    | -        | Internet / WAN  |               |                          |                           |      |    |
| Lte Setting    | <b>.</b> | Index<br>1      | Enabled<br>ON | Connect Via<br>Static IP | Current IP<br>10.10.3.143 | VLAN | 0  |
| <b>J</b>       |          | 2               | OFF           | -                        | -                         |      | Ô. |
| Reboot         |          | 3               | OFF           | 10                       | 122                       | -    | 2  |
| Logout         |          | 4               | OFF           | -                        | -                         |      | *  |
|                |          | SFP information | n             |                          |                           |      |    |
|                |          | Identifier      |               | Connetor                 |                           |      |    |
|                |          | SFP             |               | Unknown                  |                           |      |    |
|                |          | Transceiver     |               | Encoding<br>8B10B        |                           |      |    |
|                |          | Length<br>ERROR |               | Vendor nam               | e)                        |      |    |
|                |          | SFP Options     |               | Bit rate                 |                           |      |    |
|                |          | FINISAR CORP.   |               | FCLF-8521-3              |                           |      |    |
|                |          | Local Network   | / LAN         |                          |                           |      |    |
|                |          | IP Address      |               | Subnet Mask              |                           |      |    |
|                |          | 192.168.150.1   |               | 255.255.255.             | 0                         |      |    |

Figure 3-10 Configure DNS and WAN Interface

2. Input WAN interface type and DNS configuration parameters, the descriptions of the parameters are given in Table 3-5.

| Parameter     | Description                                                      |
|---------------|------------------------------------------------------------------|
| Connect Type  | The eNodeB supports two types of connect types, Copper           |
|               | and <b>Fiber</b> , choose one according to the actual situation. |
| MTU           | Maximum transmission unit, default is 1500 bytes. Setting the    |
|               | right MTU for the network can help to improve the                |
|               | transmission efficiency.                                         |
| DNS Address 1 | The IP address of the DNS 1.                                     |
| DNS Address 2 | The IP address of the DNS 2                                      |

Table 3-5 WAN Interface Type and DNS Parameter Description

3. Click to 🍄 configure the WAN parameters, as shown in Figure 3-11.

Figure 3-11 Configure WAN Interface

Internet / WAN

| OFF  | Enabled         | Connect Via   |  |  |
|------|-----------------|---------------|--|--|
| 0N   |                 | Static IP     |  |  |
| OFF  |                 |               |  |  |
|      | Current IP      | Subnet Mask   |  |  |
| Save | 192.166.100.145 | 255.255.255.0 |  |  |
|      | Gateway         | Vlan ID 🗷     |  |  |
|      | 0.0.0.0         | 2000          |  |  |
|      |                 | Range:1-4094  |  |  |

4. Input the WAN configuration parameters, which are given in Table 3-6.

| Parameter   | Description                                                  |  |  |  |  |
|-------------|--------------------------------------------------------------|--|--|--|--|
| Enabled     | Whether enable the interface.                                |  |  |  |  |
|             | The eNodeB supports to configure four IP addresses at most.  |  |  |  |  |
| Connect Via | The interface protocol used by WAN interface, include:       |  |  |  |  |
|             | • DHCP: If DHCP is selected, only option 60 the parameter    |  |  |  |  |
|             | needs to be configured.                                      |  |  |  |  |
|             | Static IP                                                    |  |  |  |  |
|             | • IPv6 DHCP                                                  |  |  |  |  |
|             | IPv6 Static IP                                               |  |  |  |  |
| Current IP  | IP address of the WAN interface.                             |  |  |  |  |
|             | If DHCP is selected, the IP address acquired automatically.  |  |  |  |  |
| option60    | If set "Connect Via" to "DHCP", display this parameter.      |  |  |  |  |
|             | This is an identity to match with terminals to differentiate |  |  |  |  |
|             |                                                              |  |  |  |  |

Table 3-6 WAN Interface Parameter Description

# <u>Bricells</u>

| Parameter   | Description                                                      |  |  |  |
|-------------|------------------------------------------------------------------|--|--|--|
|             | different terminals.                                             |  |  |  |
| Subnet Mask | If set "Connect Via" to "Static IP", display this parameter.     |  |  |  |
|             | Subnet mask address of the IP address.                           |  |  |  |
| prefix      | If set "Connect Via" to "IPV6 Static IP", display this parameter |  |  |  |
|             | Prefix of IPv6 address for WAN interface.                        |  |  |  |
| DefaultGW   | If set "Connect Via" to "Static IP", enter the gateway address.  |  |  |  |
|             | IP address of the default gateway.                               |  |  |  |
| Vlan ID     | VAN ID.                                                          |  |  |  |
|             | When the operator needs to transmit the data of multi types      |  |  |  |
|             | through separate channel, configure more IP addresses for        |  |  |  |
|             | WAN interface through VLAN, and assign them with different       |  |  |  |
|             | VLAN ID.                                                         |  |  |  |

5. Click "Save" to complete the WAN interface configuration.

### 3.5.1.2 Configure LAN Interface

The Local Network/LAN fields are used to configure the Local Maintenance Terminal (LMT) port on the eNB. The port may be used during initial eNB setup and configuration.

The default IP address of the LAN interface is **192.168.150.1**. In general, the initial value need not to be changed.

- 1. The LAN interface is enabled by default. If the "**IP address**" and "**Subnet mask**" need to be changed, input new values.
- 2. Click "Save" to complete the modification on the LAN interface.

If the IP address of LAN interface is modified, the client will be interrupted immediately. You need to log in the client using the new IP address.

### 3.5.2 Configure IPSec/MME Pool

NOTE: When HaloB function is enabled, the menu does not display.

### 3.5.2.1 Configure IPSec

The IP Security (IPSec) interface is used to route the control plane information between the eNB and the EPC.

The security gateway in the network can provide security protocol in the network layer to ensure the safety for message transmission. If the operator have deployed the security gateway, the eNB need to enable the IPSec function accordingly. The eNB will enable the IPSec by default, up to two IPSec tunnels are supported.

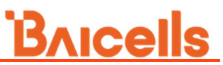

1. Select "**Network > IPSec/MME Pool**" to enter the IPSec configuration page, as shown in Figure 3-12.

Figure 3-12 Configure IPSec

| BTS Info       |   | IPSec Se       | tting           |               |                                 |   |
|----------------|---|----------------|-----------------|---------------|---------------------------------|---|
| System         | * | IPSec Sta      | tus 🕑 Enabled   |               |                                 |   |
| Network        |   | Save           | C               | ancel         |                                 |   |
| WAN/LAN        |   |                |                 |               |                                 |   |
| IPSec/MME Pool | > | IPSec Tu       | nnel List       |               |                                 |   |
| LGW            |   | Index          | Enabled         | Gateway       |                                 |   |
| Ctatic Douting |   | 1              | ON              | baicells-wes  | tepc-03.cloudapp.net            | 0 |
| Static Routing | _ | 2              | ON              | baicells-east | epc04.eastus.cloudapp.azure.com | 0 |
| BTS Setting    |   |                |                 |               |                                 |   |
| Lte Setting    | - | MME Po         | ol              |               |                                 |   |
| Reboot         |   | MME Poo        | 1               |               |                                 |   |
| Logout         |   | ON<br>MME-1 IP |                 | •             | MME-2 IP                        |   |
|                |   |                |                 | +             |                                 | + |
|                |   | 10.3.0.9       | Ш.              |               | 10.5.0.9 🔟                      |   |
|                |   | MME-1 In       | terface Binding |               | MME-2 Interface Binding         |   |
|                |   | tunnel1        | Binded          | •             | tunnel2 Binded                  | • |
|                |   | Save           | Ca              | incel         |                                 |   |

2. In the "IPSec Setting" area, select whether enable the IPSec function.

In standard mode, the system will enable the IPSec gateway by default.

- 3. Click "Save" to save the IPSec setting.
- 4. In the "**IPSec Tunnel List**" area, click <sup>(2)</sup> to display the IPSec tunnel configuration page. First, configure the basic parameters of IPSec tunnel mode, as shown in Figure 3-13.

| Tunnel Configure              |                         |
|-------------------------------|-------------------------|
| Basic Setting Advance Setting |                         |
| Enabled                       | leftAuth                |
| ON 🔻                          | pubkey 🔻                |
| rightAuth                     | Gateway                 |
| pubkey 🔻                      | 10.10.3.247             |
|                               | Range:0-64 Digit string |
| Right Subnet                  | leftId                  |
| 0.0.0/0                       |                         |
| Range:0-64 Digit string       | Range:0-64 Digit string |
| rightId                       | leftCert                |
| C=CH, O=strongSwan, CN=server | clientCert.der 🔹        |
| Range:0-64 Digit string       |                         |
| secretKey                     | leftSourceIp            |
| clientKey.der 🔹               | %config                 |
|                               | Range:0-64 Digit string |
| leftSubnet                    | fragmentation           |
|                               | force 🔻                 |

Figure 3-13 Basic Setting of IPSec Tunnel Mode

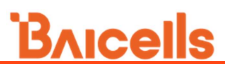

The description of basic parameters is shown in Table 3-7.

| Parameter     | Description                                                                    |
|---------------|--------------------------------------------------------------------------------|
| Enabled       | Enable or disable the IPSec tunnel mode.                                       |
|               | The default value is enabled.                                                  |
| leftAuth      | Attention: DO NOT recommend to change the value!                               |
|               | Local authentication type of the IPSec. Must be consistent                     |
|               | with the security gateway side.                                                |
|               | • psk                                                                          |
|               | • pubkey                                                                       |
| rightAuth     | Attention: DO NOT recommend to change the value!                               |
|               | Peer authentication type of the IPSec. Must be consistent                      |
|               | with the security gateway side.                                                |
|               | • psk                                                                          |
|               | • pubkey                                                                       |
| Gateway       | The security gateway (IPSec server) IP address. Make sure                      |
|               | the IP address entered here matches the actual IP address                      |
|               | on the security gateway side.                                                  |
| Right Subnet  | IP address of the remote subnet, which must be consistent                      |
|               | with the security gateway side. Message within this address                    |
|               | range will be packed as a tunnel.                                              |
| leftId        | Identification of the client end (0-48 digits string). It must be              |
|               | consistent with the security gateway side. If there is no                      |
|               | security gateway left identifier, leave this field empty.                      |
| rightId       | Identification of the server end (0-48 digits string). It must be              |
|               | consistent with the security gateway side. If there is no                      |
|               | security gateway right identifier, leave this field empty.                     |
| leftCert      | If set " <b>leftAuth</b> " to " <b>pubkey</b> ", the parameter need to be set. |
|               | Certificate name. On this version is <i>clientCert.derpsk</i> .                |
| secretKey     | File name of private key. Default is clientKey.bin. When auth                  |
|               | is <i>psk</i> , the value is the password of authentication.                   |
| leftSourceIp  | Virtual address allocation assigned by the system.                             |
|               | If absent, use the local IP address                                            |
| leftSubnet    | IP address of the local subnet.                                                |
| fragmentation | The type of fragmentation.                                                     |
|               | • yes                                                                          |
|               | • accept                                                                       |
|               | • force                                                                        |
|               | • no                                                                           |

Table 3-7 IPSec Tunnel Basic Parameter Description

Caution:

It is highly recommended that for the *Advanced Setting* fields you use the default values. Improper changes may lead to system exception.

The *Advanced Setting* fields become particularly important to network operations as areas become denser the users.

5. Click the "**Advanced Setting**" tag to enter the advanced setting page, as shown in Figure 3-14.

| IKE Encryption IKE DH Group   aes128 modp2048   IKE Authentication ESP Encryption   sha256 aes128   ESP DH Group ESP Authentication   modp1024 sha1_160   KeyLife: IKELifeTime:   1 h   Range: 1-8760 Range: 1-8760   RekeyMargin: Dpdaction   3 m   Range: 1-525600   Dpddelay   30 s                                | Basic Setting Ad   | vance Sett | ting     |                    |     |
|----------------------------------------------------------------------------------------------------|--------------------|------------|----------|--------------------|-----|
| aes128 modp2048   IKE Authentication ESP Encryption   sha256 aes128   ESP DH Group ESP Authentication   modp1024 sha1_160   KeyLife: sha1_160   1 h   4 h   Range: 1-8760 Range: 1-8760   RekeyMargin: Dpdaction   3 m   Range: 1-525600 S                                                                            | IKE Encryption     |            |          | IKE DH Group       |     |
| IKE Authentication ESP Encryption   sha256 aes128   ESP DH Group ESP Authentication   modp1024 sha1_160   KeyLife: IKELifeTime:   1 h   4 h   Range: 1-8760   RekeyMargin:   3 m   Range: 1-525600   Dpddelay   30                                                                                                    | aes128             |            | -        | modp2048           |     |
| sha256 aes128   ESP DH Group ESP Authentication   modp1024 sha1_160   KeyLife: IKELifeTime:   1 h   4 h   Range: 1-8760   RekeyMargin:   3 m   Range: 1-525600   Dpddelay   30 s                                                                                                    | IKE Authentication |            |          | ESP Encryption     |     |
| ESP DH Group ESP Authentication   modp1024 <ul> <li>sha1_160</li> <li>sha1_160</li> </ul> KeyLife: <li>1</li> <li>h</li> <li>4</li> <li>h</li> <li>4</li> <li>h</li> <li>Range: 1-8760</li> <li>Range: 1-8760</li> <li>Dpdaction</li> <li>3</li> <li>m</li> <li>restart</li> <li>Range: 1-525600</li> Dpddelay   30 s | sha256             |            | •        | aes128             | •   |
| modp1024       sha1_160         KeyLife:       IKELifeTime:         1       h       4       h         Range: 1-8760       Range: 1-8760       Dpdaction         3       m       restart       restart         Annge: 1-525600       S       S                                                                         | ESP DH Group       |            |          | ESP Authentication |     |
| KeyLife: IKELifeTime:   1 h   Aange: 1-8760   RekeyMargin:   3   m   Range: 1-525600   Dpddelay   30     s                                                                                                    | modp1024 🔻         |            | sha1_160 |                    |     |
| 1 h   Aange: 1-8760 Range: 1-8760   RekeyMargin: Dpdaction   3 m   Range: 1-525600   Dpddelay   30 s                                                                                                    | KeyLife:           |            |          | IKELifeTime:       |     |
| Range: 1-8760 Range: 1-8760   RekeyMargin: Dpdaction   3 m   restart Testart   Dpddelay   30 s                                                                                                    | 1                  | h          | -        | 4                  | h 🔻 |
| RekeyMargin: Dpdaction   3 m   Range: 1-525600   Dpddelay   30 s                                                                                                    | Range: 1-8760      |            |          | Range: 1-8760      |     |
| 3  m  restart    Range: 1-525600    Dpddelay    30                                                                                                    | RekeyMargin:       |            |          | Dpdaction          |     |
| Range: 1-525600<br>Dpddelay<br>30 s ▼                                                                                                    | 3                  | m          | -        | restart            | -   |
| Dpddelay<br>30 s ▼                                                                                                    | Range: 1-525600    |            |          |                    |     |
| 30 s 🔻                                                                                                    | Dpddelay           |            |          |                    |     |
|                                                                                                    | 30                 | s          | -        |                    |     |

Figure 3-14 Advanced Setting of IPSec Tunnel Mode

The description of advanced parameters is shown in Table 3-8.

Table 3-8 Advanced Parameter Description of IPSec Tunnel Mode

| Parameter      | Description                                                      |
|----------------|------------------------------------------------------------------|
| IKE Encryption | Internet Key Exchange (IKE) encryption method. IKE is a protocol |
|                | used to ensure security for virtual private network (VPN)        |
|                | negotiation and remote host or network access.                   |
|                | • aes128                                                         |
|                | • aes256                                                         |
|                | • 3des                                                           |
|                | • des                                                            |
| IKE DH Group   | IKE Diffie-Hellman (DF) key computation, or exponential key      |

| Parameter          | Description                                                      |
|--------------------|------------------------------------------------------------------|
|                    | agreement, to be used between two entities.                      |
|                    | • modp768                                                        |
|                    | • modp1024                                                       |
|                    | • modp1536                                                       |
|                    | • modp2048                                                       |
|                    | • modp4096                                                       |
| IKE Authentication | Authentication algorithm                                         |
|                    | • sha1                                                           |
|                    | • sha1_160                                                       |
|                    | • sha256_96                                                      |
|                    | • sha256                                                         |
| ESP Encryption     | Encapsulating Security Payload (ESP) – member of the IPSec       |
|                    | protocol suite that provides origin authenticity, integrity, and |
|                    | confidentiality protection of packets.                           |
|                    | • aes128                                                         |
|                    | • aes256                                                         |
|                    | • 3des                                                           |
|                    | • des                                                            |
| ESP DH Group       | ESP Diffie-Hellman (DF) key computation, or exponential key      |
|                    | agreement, to be used between two entities.                      |
|                    | • modp768                                                        |
|                    | • modp1024                                                       |
|                    | • modp1536                                                       |
|                    | • modp2048                                                       |
|                    | • modp4096                                                       |
| ESP                | ESP Authentication algorithm                                     |
| Authentication     | • sha1                                                           |
|                    | • sha1_160                                                       |
|                    | • sha256_96                                                      |
|                    | • sha256                                                         |
| KeyLife            | Ipsec security association (SA) renegotiation time.              |
|                    | Format: Minutes, Hours or Days.                                  |
| IKELifetime        | IKE security association renegotiation time.                     |
|                    | Format: Minutes, Hours or Days.                                  |
| RekeyMargin        | Renegotiation time before the expiry of IkelifTime (negotiate    |
|                    | the IKE security association time before the expiry of           |
|                    | IkelifeTime).                                                    |
|                    | Format: Minutes, Hours or Days.                                  |
| Dpdaction          | DPD stands for dead peer detection (DPD) protocol.               |
|                    | Determines what action to take when a gateway exception          |
|                    | occurs.                                                          |
|                    | • none                                                           |

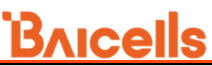

| Parameter | Description                                          |
|-----------|------------------------------------------------------|
|           | • clear                                              |
|           | • hold                                               |
|           | • restart                                            |
| Dpddelay  | Time interval for sending the DPD detection message. |
|           | Format: Minutes, Hours or Days.                      |

6. Click "Save" to complete the IPSec tunnel mode configuration.

If more IPSec tunnel is needed, repeat step5 to step6 to set the second IPSec tunnel.

### 3.5.2.2 Configure MME Pool

1. In the "**MME Pool**" area (refer to Figure 3-12), input MME pool configuration parameters. The descriptions of these parameters is shown in Table 3-9.

| Parameter               | Descriptions                          |
|-------------------------|---------------------------------------|
| MME Pool                | Whether enable the MME pool function. |
| MME-1 IP                | Configure the IP address of MME1.     |
| MME-2 IP                | Configure the IP address of MME2.     |
| MME-1 Interface Binding | The interface binding with MME1.      |
| MME-2 Interface Binding | The interface binding with MME2.      |

Table 3-9 MME Pool | Parameter Description

2. Click "**Save**" to complete the MME pool setting.

The eNodeB supports to connect to two MMEs.

### 3.5.3 Configure LGW

The LGW should be configured when the Baicells cloudcore EPC is used. The eNodeB must be rebooted after the LGW configuration completed.

The Baicells eNB splits the data plane and the control plane, so there are two IP addresses per user equipment (UE). The data plane is sent out the local gateway (LGW), while the control plane is routed through an IPSec tunnel to the Cloud Envolved Packet Core (EPC).

 Select "Network > LGW" to enter the LGW configuration page, as shown in Figure 3-15.

| BTS Info 🔻      | LGW Setting                                                                                                    |             |
|-----------------|----------------------------------------------------------------------------------------------------|-------------|
| System 🔻        | LGW                                                                                                    | LGW Mode    |
| Network 🔺       | ON 👻                                                                                                    | NAT         |
| WAN/LAN         | LGW Interface Binding                                                                                                    | LGW IP Pool |
| IPSec/MME Pool  | WAN                                                                                                    | 10.10.0.1   |
| LGW             |                                                                                                    |             |
| Static Routing  | 255.255.255.0                                                                                                    |             |
| 3TS Setting 👻   | IP Binding Range:<br>10.10.0.1 - 10.10.0.254                                                                                                    |             |
| Lte Setting 🔹 🔻 | <ul> <li>The ACCURACE STREET AND REPORTED IN A CONTRACT OF THE ACCURACE AND A CONTRACT OF THE ACCURACE AND A CONTRACT OF THE ACCURACION AND A CONTRACT OF THE ACCURACION AND A CONTRACT OF THE ACCURACION AND A CONTRACT OF THE ACCURACION AND A CONTRACT OF THE ACCURACIÓN A CONTRACT AND A CONTRACT OF THE ACCURACIÓN A CONTRACT AND A CONTRACT A CONTRACT AND A CONTRACT AND A CONTRACT A CONTRACT AND A CONTRACT A CONTRACT A<br/>CONTRACT A CONTRACT A CONTRACT A CONTRACT A CONTRACT A CONTRACT A CONTRACT A CONTRACT A CONTRACT A CONTRACT A CONTRACT A CONTRACT A CONTRACT A CONTRACT A CONTRACT A CONTRACT A CONTRACT A CONTRACT A CONTRACT A CONTRACT A CONTRACT A CONT</li></ul> |             |

2. Input the LGW configuration parameters, as shown in Table 3-10.

| Parameter        | Descriptions                                                                 |
|------------------|------------------------------------------------------------------------------|
| LGW Enabled      | LGW function switch.                                                         |
|                  | Choose enable or disable the LGW function.                                   |
|                  | The default is enable.                                                       |
| LGW Mode         | LGW mode. Select according to the actual situation of the                    |
|                  | operator's network.                                                          |
|                  | NAT: Packages from internal network to external network                      |
|                  | need NAT translation.                                                        |
|                  | • Router: select optimized route from the routing table.                     |
|                  | Bridge: transfer in the data link layer.                                     |
| LGW Interface    | The IP address LGW used for data unloading. Choose from                      |
| Binding          | the network interface having configured.                                     |
|                  | The default value is the IP address of WAN.                                  |
|                  | The interface has already been configured in the "3.5.1                      |
|                  | Configure WAN/LAN Interface". Default is WAN interface, the                  |
|                  | VLAN interface can also be used to separate different links.                 |
| LGW IP Pool      | The LGW will assign a local IP address for the accessed UE                   |
|                  | to manage the UEs, here configure the first IP address of the                |
|                  | IP pool.                                                                     |
| LGW IP Pool mask | For example, if the first IP address is 10.10.10.1, and the                  |
|                  | netmask is 255.255.255.0, the IP address pool includes 255                   |
|                  | IP addresses.                                                                |
| Static Address   | When "LGW Mode" is "Router", this parameter displays.                        |
|                  | Whether enable the static IP address.                                        |
| First Address    | When " <b>Static Address</b> " is " <b>Enable</b> ", the parameter displays. |
|                  | The first IP address of the static IP address range.                         |
| Last Address     | When "Static Address" is "Enable", the parameter displays.                   |

Table 3-10 LGW Parameter Description

| Parameter | Descriptions                                                                 |
|-----------|------------------------------------------------------------------------------|
|           | The last IP address of the static IP address range.                          |
| IMSI      | When " <b>Static Address</b> " is " <b>Enable</b> ", the parameter displays. |
|           | Bind IMSI and the IP address.                                                |
| IP        | When " <b>Static Address</b> " is " <b>Enable</b> ", the parameter displays. |
|           | Bind IMSI and the IP address.                                                |
|           | After an IMSI and IP address is configured, click "+" to add it.             |

3. Click "Save" to complete the LGW configuration.

### 3.5.4 Configure Static Route

1. Select "**Network > Static Routing**" to enter the static route configuration page, as shown in Figure 3-16.

| BTS Info       | - | Validated Rout | e List      |                        |       |        |         |     |       |
|----------------|---|----------------|-------------|------------------------|-------|--------|---------|-----|-------|
| System         | - | Destination    | Gateway     | Genmask                | Flags | Metric | Ref     | Use | Iface |
| Natwork        | - | 0.0.0          | 10.10.3.1   | 0.0.0.0                | UG    | 0      | 0       | 0   | eth1  |
| Network        |   | 10.10.0.0      | 10.10.3.192 | 255.255.255.0          | UG    | 0      | 0       | 0   | eth1  |
| WAN/LAN        |   | 10.10.3.0      | 0.0.0       | 255.255.255.0          | U     | 0      | 0       | 0   | eth1  |
| IPSec/MME Pool |   | 10.10.11.0     | 10.10.3.193 | 255.255.255.0          | UG    | 0      | 0       | 0   | eth1  |
| LGW            |   | 127.0.0.0      | 0.0.0.0     | 255.0.0.0              | U     | 0      | 0       | 0   | lo    |
| LOW            |   | 192.168.150.0  | 0.0.0.0     | 255.255.255.0          | U     | 0      | 0       | 0   | eth1  |
| Static Routing | > |                |             |                        |       |        |         |     |       |
| BTS Setting    | • | Static Routing | Setting     |                        |       |        |         |     |       |
| Lte Setting    | - |                |             |                        |       |        |         |     |       |
| Reboot         |   | Index          | Enabled     | Destination<br>Network | Netr  | mask   | Gateway |     |       |
|                | - | 1              | Disable     | 0.0.0                  | 0.0.0 | 0.0    | 0.0.0.0 |     | 0     |
| Logout         |   | 2              | Disable     | 0.0.0.0                | 0.0.0 | 0.0    | 0.0.0.0 |     | 0     |
|                |   | 3              | Disable     | 0.0.0.0                | 0.0.0 | 0.0    | 0.0.0.0 |     | 0     |
|                |   | 4              | Disable     | 0.0.0.0                | 0.0.0 | 0.0    | 0.0.0.0 |     | 0     |

Figure 3-16 Configure Static Route

2. Click 🍄 to display static configuration parameters, as shown in Figure 3-17.

| Index              |        | Enable  |   |
|--------------------|--------|---------|---|
| 1                  |        | Disable | • |
| Destination Networ | k      | Netmask |   |
| 0.0.0.0            |        | 0.0.0.0 |   |
| Gateway            |        |         |   |
| 0.0.0.0            |        |         |   |
| Save               | Cancel |         |   |

Figure 3-17 Configure Static Route

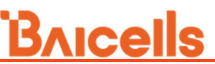

3. Input the configuration parameters of static route, which are given in Table 3-11.

| Parameter           | Description                                                          |  |  |  |
|---------------------|----------------------------------------------------------------------|--|--|--|
| Index               | The index of the static route. Assigned automatically.               |  |  |  |
| Enabled             | Switch of route. Default is disabled.                                |  |  |  |
| Destination Network | rk The destination IP address.                                       |  |  |  |
|                     | Note: The destination IP address must reachable from the original IP |  |  |  |
|                     | address of WAN interface or VLAN source port.                        |  |  |  |
| Netmask             | The subnet mask of destination IP address.                           |  |  |  |
| Gateway             | The gateway IP address of target IP address.                         |  |  |  |

Table 3-11 Static Route Parameter Description

3. Click "**Save**" to complete the static route configuration.

The system supports configure six static routes at most, and at the bottom of the window, you can view the route table that configured.

### 3.6 Configure eNodeB Parameter

The base transceiver station (BTS), or base station, settings are related to security, management, and synchronization with other network elements.

### 3.6.1 Configure Security

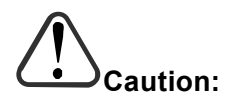

DO NOT modify the value of the security parameters, keep the default value.

1. On the left navigation column, select "**BTS Setting > Security Setting**" to enter the security setting page, as shown in Figure 3-18.

| Figure    | 3-18 | Configure | Security |
|-----------|------|-----------|----------|
| 1 10 01 0 | 0 10 | Compare   | Security |

| BTS Info          |   |   | PCELL Security Setting | í.       |                     |  |
|-------------------|---|---|------------------------|----------|---------------------|--|
| System            |   |   | Ciphering Algorithm    |          | Integrity Algorithm |  |
| Network           | • |   | EEAO                   | <b>*</b> | 128-EIA1            |  |
| BTS Setting       |   |   |                        |          |                     |  |
| Security Setting  |   | > |                        |          |                     |  |
| Management Server |   |   | Save C                 | ancel    |                     |  |

2. Input the security parameters, which descriptions are given in Table 3-12.

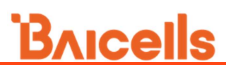

Table 3-12 Security Parameter Description

| Parameter           | Description                    |  |  |  |  |  |
|---------------------|--------------------------------|--|--|--|--|--|
| Ciphering Algorithm | Encryption algorithm           |  |  |  |  |  |
|                     | • EEA0 (recommended)           |  |  |  |  |  |
|                     | • 128-EEA1: 128-EEA1, EEA0     |  |  |  |  |  |
|                     | • 128-EEA2: 128-EEA2, EEA0     |  |  |  |  |  |
|                     | Default: EEA0                  |  |  |  |  |  |
| Integrity Algorithm | Integrity protection algorithm |  |  |  |  |  |
|                     | • 128-EIA1: 128-EIA1, EIA0     |  |  |  |  |  |
|                     | • 128-EIA2: 128-EIA2, EIA0     |  |  |  |  |  |
|                     | Default: 128-EIA1              |  |  |  |  |  |

3. Click "**Save**" to complete the security algorithm setting.

### 3.6.2 Configure Management Server

For the Network Management System (NMS), an operator has the option to use the Baicells Cloudcore OMC, a local OMC, or other their own management server.

After the NMS settings, you can login the NMS to check whether the eNBs have been added or not. Once added, the eNB can be configured and managed on the NMS.

1. In the left navigation column, select "**BTS settings > Management Server**" as shown in Figure 3-19.

| BTS Info            |   | Management Ser                 | ver                           |                  |                    |
|---------------------|---|--------------------------------|-------------------------------|------------------|--------------------|
| System              | • | SSL                            |                               | Management Serv  | ver                |
| Network             |   | OFF                            |                               | http:// baiomc.c | loudapp.net:18080/ |
| BTS Setting         |   | CloudKey                       |                               | tr069 Binding    |                    |
| Security Setting    |   |                                |                               | WAN              | -                  |
| Management Server   | > | Range: 0-6 Digit a-a<br>string | c or A-Z or 0-9<br>com2sec Co | nfiguration      |                    |
| Sync Setting        |   |                                | Secname                       |                  | Source             |
| HaloB Setting       |   |                                | rw                            |                  | default            |
| License Management  |   | SNMP                           | Range: 0-256                  |                  | Range: 0-256 Digit |
| Elective management |   | Enabled                        | Community                     |                  |                    |
| Carrier Setting     |   | OFF                            | public                        |                  |                    |
| I to Setting        |   | ON                             | Ranger 0-256                  | Digit            |                    |
| Lie Setting         |   | OFF                            | į                             |                  |                    |
| Reboot              |   |                                | Trap Config                   | uration          |                    |
| Logout              |   | Save                           | Car Community                 |                  | Host               |
|                     |   |                                | secret                        |                  |                    |
|                     |   |                                | Range: 0-256                  | Digit            | Range: 0-256 Digit |

Figure 3-19 Configure Network Management Server

2. Input the network management parameters, which descriptions are given in Table 3-13.

# <u>Bricells</u>

Table 3-13 Network Management Server Parameter Description

| Parameter         | Description                                                    |
|-------------------|----------------------------------------------------------------|
| SSL               | Whether to enable the SSL.                                     |
| Management Server | IP address and port number of the NMS.                         |
|                   | When the NMS is cloud NMS, the domain name is also             |
|                   | supported.                                                     |
| CloudKey          | The NMS assign a unique cloudkey for each operator. When       |
|                   | eNodeB registered to the NMS, the eNodeB can be identified     |
|                   | by NMS.                                                        |
|                   | The default factory setting of CloudKey is none. When the      |
|                   | eNodeB is registered to the NMS, it is assigned to the default |
|                   | group. The administrator needs to move the eNodeB to an        |
|                   | operator.                                                      |
|                   | If the value of CloudKey is set to an invalid value, the NMS   |
|                   | will deny the access of the eNodeB.                            |

3. If the base station will report KPI information to the third party NMS, enable the SNMP function and configure corresponding parameters, as shown in Table 3-14.

| Class         | Parameter Name | Description                                  |
|---------------|----------------|----------------------------------------------|
| com2sec       | Secname        | The name of security community.              |
| Configuration | Source         | The source address of acquiring information. |
|               | Community      | Define a community, default is public.       |
| Trap          | Community      | Define a community, default is secret.       |
| Configuration | Host           | The IP address of host.                      |

Table 3-14 SNMP Configuration Parameter Description

4. Click "Save" to complete the NMS and SNMP configuration.

### 3.6.3 Configure Synchronization

1. In the left navigation column, select "**BTS Setting > Sync Setting**" to enter the synchronization configuration page, as shown in Figure 3-20.

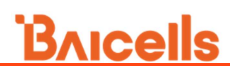

Figure 3-20 Synchronization Mode Setting

| BTS Info           | *   | Sync       |           |            |      |                    |       |           |               |       |   |   |
|--------------------|-----|------------|-----------|------------|------|--------------------|-------|-----------|---------------|-------|---|---|
| System             | •   | Sync Mod   | e N       | IL.        |      |                    |       |           |               |       |   |   |
| Network            | *   | Save       |           | Cancel     |      |                    |       |           |               |       |   |   |
| BTS Setting        | *   |            |           |            |      |                    |       |           |               |       |   |   |
| Security Setting   |     | NL Sync (  | Config    |            |      |                    |       |           |               |       |   | 8 |
| Management Server  |     | Index      |           |            |      | Priority           |       |           |               |       |   | - |
| Sync Setting       | >   | 1          |           |            |      | 1                  |       |           |               |       |   |   |
| HaloB Satting      |     | Technoloc  | IV.       |            |      | Range: 0-6<br>Band |       |           |               |       |   |   |
| nalob setting      |     | LTE        |           |            | *    | 0                  |       |           |               |       |   |   |
| License Management |     |            |           |            |      | Range: D-6         |       |           |               |       |   |   |
| Carrier Setting    |     | Channel N  | lumber    |            |      | PCI                |       |           |               |       |   |   |
| Lte Setting        | ÷ . | 0          |           |            |      | 0                  |       |           |               |       |   |   |
|                    |     | Range: 0-1 | 65535     |            |      | Range: (-1         | )-503 |           |               |       |   |   |
| Reboot             |     | Frequency  | Threshold |            |      | Sync Interv        | /al   |           |               |       |   |   |
| Logout             |     | Ranne: 0-i |           |            |      | 4<br>Ranne: 1-6    |       |           |               |       |   |   |
|                    |     | Phase Offs | set       |            |      |                    |       |           |               |       |   |   |
|                    |     | 0          |           |            |      |                    |       |           |               |       |   |   |
|                    |     | Range: 0-4 |           |            |      |                    |       |           |               |       |   |   |
|                    |     | Save       | á         |            |      |                    |       |           |               |       |   |   |
|                    |     |            | in.       |            |      |                    |       |           |               |       |   |   |
|                    |     | NL Sync I  | List      |            |      |                    |       |           |               |       |   |   |
|                    |     | Index      | Priority  | Technology | Band | Channel            | PCI   | Frequency | Sync Interval | Phase |   |   |
|                    |     | 1          | 1         | LTE        | 0    | 0                  | 0     | 250       | 4             | 0     | 0 |   |
|                    |     | 2          | 1         | LTE        | 0    | 0                  | 0     | 250       | 4             | 0     | 0 |   |

2. Set synchronization mode, the value is FREE\_RUNNING, GNSS or NL.

**NOTE**: For GNSS mode, only GPS is supported.

3. If **NL** sync mode is selected, display the network listening parameters, as shown in Table 3-15.

| Parameter Name      | Description                                        |  |  |  |  |  |
|---------------------|----------------------------------------------------|--|--|--|--|--|
| Index               | letwork listening identity.                        |  |  |  |  |  |
| Priority            | The priority of this synchronizing source.         |  |  |  |  |  |
| Technology          | Network mode.                                      |  |  |  |  |  |
|                     | • LTE                                              |  |  |  |  |  |
|                     | • UMTS                                             |  |  |  |  |  |
|                     | • GSM                                              |  |  |  |  |  |
| Band                | The frequency of the synchronizing band.           |  |  |  |  |  |
| Channel Number      | The frequency point of the synchronizing band.     |  |  |  |  |  |
| PCI                 | The PCI of the synchronizing band.                 |  |  |  |  |  |
| Frequency Threshold | The frequency threshold of the synchronizing band. |  |  |  |  |  |
| Sync Interval       | Interval of synchronizing measurement.             |  |  |  |  |  |
| Phase Offset        | Phase offset.                                      |  |  |  |  |  |

Table 3-15 Network Listening Parameter Description

4. Click "Save" to complete the synchronization setting.

### **3.6.4 Configuration HaloB Function**

The *HaloB setting* menu is used by operators who have a HaloB license for the eNB. This menu is used to enable/disable the eNB to operate in HaloB mode.

1. In the left navigation column, select "**BTS Settings > HaloB Setting**" to enter the HaloB function configuration page, as shown in Figure 3-21.

| TS Info        | - | HaloB Setting |               |                  |
|----------------|---|---------------|---------------|------------------|
| stem           | - | HaloB         |               | HaloB Mode       |
| twork          | * | ON            |               | Centralized Mode |
| S Setting      | - |               |               |                  |
| rity Setting   |   | Save          | Cancel        |                  |
| agement Server |   |               | a interaction |                  |
| Setting        |   |               |               |                  |
| B Setting      |   |               |               |                  |

2. Input HaloB parameters, as shown in Table 3-16.

Table 3-16 HaloB Parameter Description

Figure 3-21 HaloB Setting

| Parameter  | Description                                         |
|------------|-----------------------------------------------------|
| HaloB      | Enable or disable the HaloB function.               |
| HaloB Mode | Select HaloB mode. Centralized mode or Single mode. |

3. Click "Save" to complete the HaloB setting.

### 3.6.5 License Management

The *License Management* menu may be used to import license files for optional features, such as HaloB or regulatory certificates of authorization to operate. When imported, the files are stored in the eNB memory and shown in the License List area of this window.

The bottom half of the window pertains licenses for using one or more 1588v2 servers for transmission timing synchronization.

1. In the left navigation column, select "**BTS Settings > License Management**" to enter the License management page, as shown in Figure 3-22.

# <u>Bricells</u>

### Figure 3-22 License Management

| BTS Info            | • |   | License             |                              |          |                       |
|---------------------|---|---|---------------------|------------------------------|----------|-----------------------|
| System              | - |   | Select License File |                              |          |                       |
| Network             | • |   |                     | Select File                  |          |                       |
| BTS Setting         | • |   | Import License      |                              |          |                       |
| Security Setting    |   |   |                     |                              |          |                       |
| Management Server   |   |   | License List        |                              |          |                       |
| Sync Setting        |   |   |                     |                              |          |                       |
| HaloB Setting       |   |   | ID                  | Description                  | Capacity | Remain Time(unit:day) |
| License Management  |   | 5 | FAP001              | HaloB with centralized mode  | Q        | 173                   |
| Elective management |   | - | FAP002              | HaloB with standalone mode   | 0        | 173                   |
| Carrier Setting     | _ |   | FAP009              | Carrier Aggregation Function | 0        | 173                   |
| Lte Setting         | - |   | FAP010              | Dual Carrier Function        | 0        | 173                   |

- 2. Select the License file from the local computer.
- 3. Click "Import License" to upload the license file to the eNodeB.

After the License file is uploaded, it will display in the license list.

### 3.6.6 Configure Carrier Mode

The eNodeB supports single carrier or dual carriers. When the eNodeB is set to single carrier, it can configure one cell. When the eNode is set to Dual Carrier, it supports to configure two cells.

1. In the left navigation column, select "**BTS Settings > Carrier Setting**" to enter the carrier mode configuration page, as shown in Figure 3-23.

| BTS Info           | Carrier | Setting   |              |                             |
|--------------------|---------|-----------|--------------|-----------------------------|
| System             | Carrier | Mode      |              |                             |
| Network            | Dual    | Carrier   | 5 <b>- 1</b> | Carrier Aggregation Enabled |
| BTS Setting        |         |           |              |                             |
| Security Setting   |         | _         |              |                             |
| Management Server  | Sa      | ve Cancel |              |                             |
| Sync Setting       |         |           |              |                             |
| HaloB Setting      |         |           |              |                             |
| License Management |         |           |              |                             |
| Carrier Setting    | >       |           |              |                             |

Figure 3-23 Carrier Mode Configuration

2. Select "Single Carrier" or "Dual Carriers".

When Carrier Mode is set to "**Dual Carriers**", check the box "Carrier Aggregation Enabled" to enable CA mode.

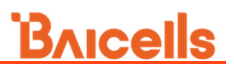

3. Click "**OK**" to complete the carrier mode setting.

### 3.7 Configure LTE Parameter

# Caution:

It is not recommended to modify the advanced LTE parameters for common operators. It is better to keep the default values. For senior experts in need, please treat it with great caution.

The *LTE* menu contains several sub-menus related to mobility as well as other radio-related settings. Many LTE parameters are important for efficient wireless network operations.

For intra-frequency cell, only the neighbor cell needs to be configured. For intra-frequency cell, only the neighbor cell needs to be configured. For inter-frequency cell, configure the neighbor frequency first, and then configure the neighbor cell.

### 3.7.1 Configure LTE Neighbor Frequency and Cell

1. Select "LTE > LTE Freq/Cell" to enter the LTE neighbor frequency and cell configuration page, as shown in Figure 3-24.

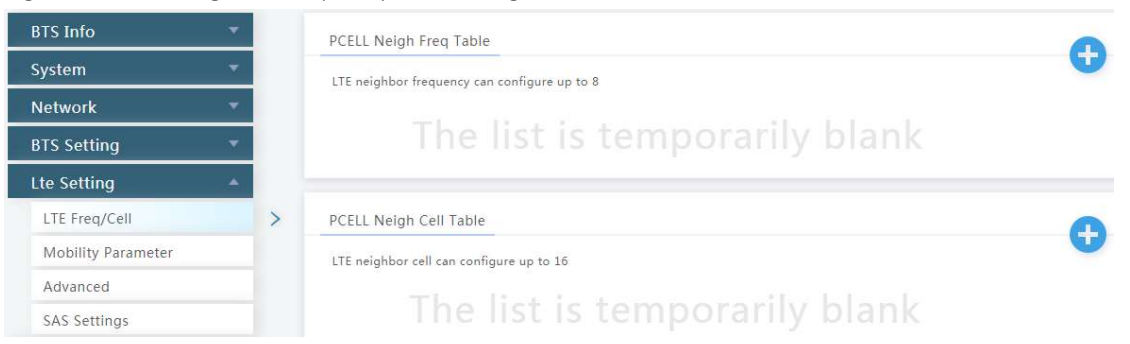

Figure 3-24 LTE Neighbor Frequency/Cell Settings

Users can add, modify, and delete the LTE neighbor frequency and cell. Up to eight LTE neighbor frequencies and 16 LTE neighbor cells can be set.

### LTE Neighbor Frequency

2. In the neighbor frequency list, click 🔨 to enter the page for adding a LTE neighbor frequency. The parameter descriptions are given in Table 3-17.

| table 5 17 ETE Weighbor Frequency Farameter Beschption |                                                                |  |
|--------------------------------------------------------|----------------------------------------------------------------|--|
| Parameter                                              | Description                                                    |  |
| EARFCN                                                 | In short, this is the frequency point of the neighboring eNB's |  |
|                                                        | frequency. Range from 0 to 65,535. EARFCN stands for           |  |

Table 3-17 LTE Neighbor Frequency Parameter Description

| Parameter         | Description                                                        |  |  |
|-------------------|--------------------------------------------------------------------|--|--|
|                   | Envolved Universal Mobile Telecommunications System                |  |  |
|                   | (UMTS) Terrestrial Radio Access (E-UTRA) Absolute Radio            |  |  |
|                   | Frequency Channel Number.                                          |  |  |
| Q-RxLevMin        | The minimum received signal level at which user equipment          |  |  |
|                   | (UE) will detect a neighboring eNB's signal.                       |  |  |
|                   | Only the received signal power measured by the UE is higher        |  |  |
|                   | than this threshold, the UE can camp on this cell. A typical       |  |  |
|                   | value is -62, which equals -124 dBm.                               |  |  |
| Q-OffsetRange     | Indicates the difference in signal level between the serving       |  |  |
|                   | and neighboring eNBs, as determined by the received signal         |  |  |
|                   | level at the UE. If the received signal level is better from a     |  |  |
|                   | neighboring eNB by at least this amount of difference in dB,       |  |  |
|                   | the UE will reselect the other cell.                               |  |  |
|                   | The range is -24 to +24. A typical value is 0dB.                   |  |  |
| Resel Timer       | Determines when the cell reselection time expires.                 |  |  |
|                   | Range is 0 to 7 seconds. A typical value is 0 second.              |  |  |
| Resel Prior       | Priority of the cell reselection to cells at this frequency. Range |  |  |
|                   | is 0 to 7 (integer). A typical value is 4.                         |  |  |
| Resel Thresh High | The cell reselection threshold for higher priority inter-band      |  |  |
|                   | frequency.                                                         |  |  |
|                   | Represents the access threshold level, at which the UE will        |  |  |
|                   | leave the serving cell and reselect another cell at the target     |  |  |
|                   | frequency (assuming the target frequency cell has a higher         |  |  |
|                   | reselection priority than the serving cell). Range is 0 to 31dB.   |  |  |
|                   | A typical value is 18 dB.                                          |  |  |
| Resel Thresh Low  | The cell reselection threshold for lower priority inter-band       |  |  |
|                   | frequency.                                                         |  |  |
|                   | Represents the access threshold level at which the UE will         |  |  |
|                   | leave the serving cell and reselect another cell at the target     |  |  |
|                   | frequency (assuming the target frequency cell has an               |  |  |
|                   | absolute priority lower than the serving cell). Range is 0 to      |  |  |
|                   | 31dB. A typical value is 13 dB.                                    |  |  |
| P-Max             | The maximum transmit power that UEs in this cell are allowed       |  |  |
|                   | to use in the uplink. Range is -30 to 33 dBm. A typical value is   |  |  |
|                   | 23 dBm.                                                            |  |  |

3. Click "**Save**" to complete the LTE neighbor frequency setting.

### LTE Neighbor Cell

4. In the neighbor cell list, click 🔨 to enter the page for adding a LTE neighbor cell, the parameter descriptions are given in Table 3-18.

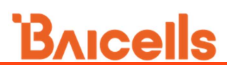

| Parameter   | Description                                                                                                    |
|-------------|----------------------------------------------------------------------------------------------------|
| PLMN        | The 5-6 digit PLMN that the neighbor cell belongs to.                                                                                                    |
| Cell ID     | Unique identification number for the Cell.                                                                                                    |
| EARFCN      | Frequency point of the neighbor cell.                                                                                                    |
| PCI         | Physical Cell Identifier (PCI) of the neighbor cell.                                                                                                    |
| QOFFSET     | Frequency offset this neighbor cell. Indicates the difference<br>in signal level between the serving and this neighboring<br>eNB, as determined by the received signal level at the UE. If<br>the received signal level is better from a neighboring eNB by<br>at least this amount of difference in dB, the UE will reselect<br>this cell.<br>Range is +24 to -24. A typical value is 0dB. |
| CIO         | Cell Individual Offset (CIO) is this neighbor eNB's cell offset,<br>which is one of the variables used to determine which eNB<br>will best serve a given UE.<br>Range is +24 to -24. A typical value is 0dB.                                                                                                    |
| ТАС         | Tracking Area Code (TAC) of this neighbor cell.                                                                                                    |
| eNodeB Type | eNodeB Type. Macro or Home.                                                                                                    |

Table 3-18 LTE Neighbor Cell Parameter Description

5. Click "Save" to complete the setting of the LTE neighbor cells.

### 3.7.2 Configure Mobility Parameter

The current version only support to configure the cell selection parameters. When the UE selects a PLMN, it will select an appropriate cell to residence.

1. On the left navigation column, select "LTE > Mobility Parameter" to enter the mobility parameter configuration page, as shown in Figure 3-25.

| BTS Info           | - | PCELL Mobility Parameter |                |   |
|--------------------|---|--------------------------|----------------|---|
| System             | - | Cell Selection Parameter |                | ~ |
| Network            | - | Ordournia(dRm)           | Ondowniaoffect |   |
| BTS Setting        | - | -65                      | 1              |   |
| Lte Setting        | - | Range: (~70)-(~22)       | Range: 1-8     |   |
| LTE Freq/Cell      |   |                          |                |   |
| Mobility Parameter | > | Save Cancel              |                |   |

Figure 3-25 Mobility Parameter Settings

2. Click "**Cell Selection Parameter**" to display the cell selection parameters configuration parameters, which descriptions are given in Table 3-19.

Table 3-19 Cell Selection Parameter Description

| Parameter       | Description                                                 |  |
|-----------------|-------------------------------------------------------------|--|
| Qrxlevmin (dBm) | The minimum acceptable signal level at the UE before        |  |
|                 | cell selection. The unit is dBm.                            |  |
|                 | By defining this parameter, it will avoid the UE to access  |  |
|                 | the cell with low receiving signal level. The value of this |  |
|                 | parameter needs to take factors such as cell size, cell     |  |
|                 | coverage and background noise into comprehensive            |  |
|                 | consideration.                                              |  |
|                 | Reducing the parameter value will expand the allowable      |  |
|                 | access range of the cell, but it may result in poor call    |  |
|                 | quality.                                                    |  |
| Qrxlevminoffset | The minimum level offset (difference) in RSRP at the UE     |  |
|                 | needed for cell selection.                                  |  |
|                 | When the UE residing on a VPLMN periodically searches       |  |
|                 | for a higher level cell, the minimum threshold value is     |  |
|                 | offset to prevent ping-pong effect.                         |  |

3. Click "Save" to complete the cell selection parameters setting.

### 3.7.3 Configure Advanced Parameter

On the left navigation column, select "**LTE Setting > Advanced**" to enter the advanced parameter configuration page.

### 3.7.3.1 Power Control Parameters

1. Click "**Power Control Parameters**" to display the power control configuration parameters, which descriptions are given in Table 3-20.

| Description                                       |
|---------------------------------------------------|
| The maximum transmit power of the UE.             |
| Transmit power of the reference signal.           |
| Step size of the PRACH's power ramping            |
| Initial power of PRACH                            |
|                                                   |
| Initial transmit power of PUSCH                   |
| Initial transmit power of PUCCH                   |
| Alpha parameter which control the terminal power. |
| The maximum of the path loss.                     |
| The uplink target SNR corresponding the max pass  |
|                                                   |

Table 3-20 Power Control Parameter Description

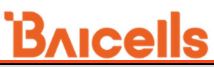

| Parameter               | Description                                         |
|-------------------------|-----------------------------------------------------|
|                         | loss.                                               |
| P <sub>o_ue_pusch</sub> | Initial transmit power of PUSCH that UE assigned.   |
| P <sub>o_ue_pucch</sub> | Initial transmit power of PUCCH that UE assigned.   |
| PA                      | The PDSCH power offset of the reference signal and  |
|                         | the symbol with no reference signal.                |
| PB                      | The PDSCH power offset of the symbol with reference |
|                         | signal and the symbol with no reference signal.     |

2. Click "Save" to complete the power control parameters setting.

If the transmit power is set to fixed, the value is set single. If the transmit power management (TPM) is set to enabled, the base station can adjust transmit power automatically, you need to set two values for top and bottom bound, separate with comma.

If the reference signal power need to be calculated by total power, the formula is as follows:

Total power is  $P_{TX}$  (mW), bandwidth is Bw (MHz), then the reference signal power  $p_{CRS}(dBm)$  is:

 $p_{CRS} = 10 * lg(P_{TX}) - 10 * lg(12 * 100 * Bw / 20) + 10 * lg(1 + P_B)$ 

- Bw is the parameter "carrierBwMhz" set in quick setting
- **P**<sub>B</sub> is power parameter of PDSCH, which is the parameter "pb" set in power control parameters, default is 1.

### 3.7.3.2 Random Access Parameters

1. Click "**Random Access Parameters**" to display the random access configuration parameter, which descriptions are given in Table 3-21.

| Parameter                 | Description                                                        |
|---------------------------|--------------------------------------------------------------------|
| Preamble Format           | The preamble format when UE random accesses.                       |
|                           | <ul> <li>0: send prach on normal subframe, the farthest</li> </ul> |
|                           | covered distance is 14km.                                          |
|                           | <ul> <li>4: send prach special subframe, the farthest</li> </ul>   |
|                           | covered distance is 1km.                                           |
| Prach-Configuration Index | PRACH configuration index, broadcasted to the UE                   |
|                           | via SIB2                                                           |
|                           | Range from 0 to 63.                                                |
| Zero Correlation Zone     | prach cycle shift, used to generate the preamble                   |
| Config                    | sequence.                                                          |

Table 3-21 Random Access Parameter Description

| Parameter         | Description                     |
|-------------------|---------------------------------|
|                   | Range from 0 to 63.             |
| PRACH Freq Offset | Set the frequency offset range. |

2. Click "**Save**" to complete the random access parameters setting.

### 3.7.3.3 RRC Status Parameters

1. Click **"RRC Status Parameters**" to display the RRC status configuration parameters, which descriptions are given in Table 3-22.

Table 3-22 RRC Status Parameter Description

| Parameter           | Description                                               |
|---------------------|-----------------------------------------------------------|
| Ue Inactivity Timer | Expire time of the UE inactive status timer (s)           |
| Max Expiry Count    | Maximum number of the UE inactive status timer's expiries |

UE inactive status duration = RRC Inactive Timer \* Max Expiry Count

2. Click "Save" to complete the RRC status parameters setting.

### 3.7.3.4 Scheduling Algorithm

Scheduling is an important insurance for the good operation of the wireless data service. Scheduling algorithms have a general impact on key performance indicators like the cell throughput, cell edge user throughput, VoIP capacity, and QoS of data service.

RR: Allocate the resource and opportunities to all terminals equally. QoS not taken into account, and memory not used.

1. Click "**Random Access Parameters**" to display the random access configuration parameter, which descriptions are given in Table 3-23.

| Parameter    | Description                       |
|--------------|-----------------------------------|
| UL Schd Type | MAC uplink scheduling algorithm   |
|              | Default: RR                       |
| DL Schd Type | MAC downlink scheduling algorithm |
|              | Default: RR                       |

Table 3-23 Scheduling Algorithms Parameter Description

2. Click "Save" to complete the scheduling algorithm setting.

### 3.7.3.5 Link Activation State Detector

1. Click "**Link Activation State Detector**" to display the link activation state detector configuration parameter, which descriptions are given in Table 3-24.

| Parameter             | Description                                             |
|-----------------------|---------------------------------------------------------|
| Link Keep Alive       | Whether to enable the link keep alive.                  |
| Link Keep Alive Timer | When "Link Keep Alive" is set to "Enable", the timer is |
|                       | need to set.                                            |

2. Click "Save" to complete the link activation state detector setting.

### 3.7.4 Configure SAS Parameter

Spectrum Access System (SAS) is responsible for the management of the Citizens Broadband Radio Service Device (CBRD) and spectrum assignment. The registration, authentication, spectrum assignment and power of the CBRD is determined by SAS. Therefore, when the eNodeB need to access into a CBRS system, it will connect to the SAS and report parameters to the SAS.

 Select "LTE > SAS Settings" to enter the SAS configuration page, as shown in Figure 3-26.

| BTS Info           | * | SAS Settings                                                         |                                                                        |
|--------------------|---|----------------------------------------------------------------------|------------------------------------------------------------------------|
| System             | * | SAS                                                                  | SAS Registration Type                                                  |
| Network            | - | ON 👻                                                                 | Multi-step 💌                                                           |
| BTS Setting        | - | Install Param Config                                                 |                                                                        |
| Lte Setting        |   |                                                                      |                                                                        |
| LTE Freq/Cell      |   | category                                                             | userId                                                                 |
| Mobility Parameter |   |                                                                      | Range: 0-256 Digit A-Z a-z 0-9 ! # % &<br>* + - / ? ^ _ {   } - string |
| Advanced           | > | fccId                                                                | Antenna Gain                                                           |
| SAS Settings       |   | Range: 0-19 Digit A-Z a-z 0-9 ! # % & '                              | 0<br>Range: -5-30                                                      |
| Reboot             |   | callSign                                                             | 1                                                                      |
| Logout             |   | Range: 0-256 Digit A-Z a-z 0-9 I # % &<br>* + - / ? ^ _ ( ) - string | 1<br>1                                                                 |
|                    |   | Save Cancel                                                          |                                                                        |

Figure 3-26 SAS Settings

2. If enabled the SAS function, you should set different parameters according to the value of **"SAS Registration Type"**.

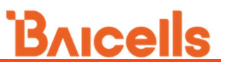

### a) When some information has been stored in the SAS, set "**SAS Registration Type**" to "**Multi-step**", the parameter description is given in Table 3-25.

| Parameter    | Description                     |
|--------------|---------------------------------|
| Category     | The type of the eNodeB.         |
|              | A: home eNodeB                  |
|              | • B: macro eNodeB               |
| userld       | User ID.                        |
| fccld        | FCC ID.                         |
| Antenna Gain | The antenna gain of the eNodeB. |
| callSign     | call sign.                      |

Table 3-25 Antenna Installation Parameter Description (Multi-step)

b) Set **"SAS Registration Type**" to **"Single-step**", the parameter description is given in Table 3-26.

| Parameter        | Description                                               |
|------------------|-----------------------------------------------------------|
| Category         | The type of the eNodeB.                                   |
|                  | A: home eNodeB                                            |
|                  | • B: macro eNodeB                                         |
| userld           | User ID.                                                  |
| fccld            | FCC ID.                                                   |
| latitude         | The latitude of eNodeB, which is acquired automatically.  |
| longitude        | The longitude of eNodeB, which is acquired automatically. |
| height           | The height of the eNodeB.                                 |
| heightType       | The height type is AGL.                                   |
| indoorDeployment | Select the eNode type.                                    |
|                  | • Indoor                                                  |
|                  | Outdoor                                                   |
| Antenna Gain     | The antenna gain of the eNodeB.                           |
| LowFreq          | The low frequency of the antenna.                         |
| HighFreq         | The high frequency of the antenna.                        |
| MaxEIRP          | The maximum of EIRP.                                      |
| antennaAzimuth   | The azimuth of the antenna.                               |
| antennaDowntilt  | The downtilt of the antenna.                              |
| antennaBeamwidth | The beamwidth of the antenna.                             |
| callSign         | call sign.                                                |
| groupType        | The group type.                                           |
| groupId          | The group ID.                                             |

Table 3-26 Antenna Installation Parameter Description (Single-step)

And you also should configure the information of the professional installation

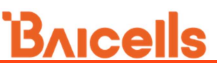

personal and import the certificate, the parameter description is given in Table 3-27.

Table 3-27 CPI Parameter Description

| Parameter                | Description             |
|--------------------------|-------------------------|
| cpild                    | CPI ID.                 |
| cpiName                  | CPI name.               |
| installCertificationTime | The certification time. |

3. Click "Save" to complete the SAS setting.

# Appendix A Terminology & Acronym

| Acronym | Full Name                                   |
|---------|---------------------------------------------|
| СНАР    | Challenge Handshake Authentication Protocol |
| CSFB    | Circuit Switched Fallback                   |
| DHCP    | Dynamic Host Configuration Protocol         |
| DNS     | Domain Name System                          |
| GPS     | Global Positioning System                   |
| IKE     | Internet Key Exchange                       |
| MME     | Mobility Management Entity                  |
| MOCN    | Multi-Operator Core Network                 |
| NTP     | Network Time Protocol                       |
| PAP     | Password Authentication Protocol            |
| PCI     | Physical Cell Identifier                    |
| PLMN    | Public Land Mobile Network                  |
| PPPOE   | Point to Point Protocol over Ethernet       |
| PRACH   | Physical Random Access Channel              |
| PUCCH   | Physical Uplink Control Channel             |
| PUSCH   | Physical Uplink Shared Channel              |
| RAT     | Radio Access Technologies                   |
| RRC     | Radio Resource Control                      |
| RSRP    | Reference Signal Receiving Power            |
| SON     | Self-Organized Network                      |
| TAC     | Tracking Area Code                          |

FCC Compliance

This device complies with part 15 of the FCC Rules. Operation is subject to the following two conditions: (1)

This device may not cause harmful interference, and (2) this device must accept any interference received,

including interference that may cause undesired operation.

Any Changes or modifications not expressly approved by the party responsible for compliance could void

the user's authority to operate the equipment.

This equipment has been tested and found to comply with the limits for a Class B digital device, pursuant to

part 15 of the FCC Rules. These limits are designed to provide reasonable protection against harmful

interference in a residential installation. This equipment generates uses and can radiate radio frequency

energy and, if not installed and used in accordance with the instructions, may cause harmful interference to

radio communications. However, there is no guarantee that interference will not occur in a particular

installation. If this equipment does cause harmful interference to radio or television reception, which can

be determined by turning the equipment off and on, the user is encouraged to try to correct the interference by one or more of the following measures:

• Reorient or relocate the receiving antenna.

• Increase the separation between the equipment and receiver.

• Connect the equipment into an outlet on a circuit different from that to which the receiver is connected.

• Consult the dealer or an experienced radio/TV technician for help.

Warning:

This equipment complies with FCC radiation exposure limits set forth for an uncontrolled environment. This

equipment should be installed and operated with minimum distance 50cm between the radiator & your body.